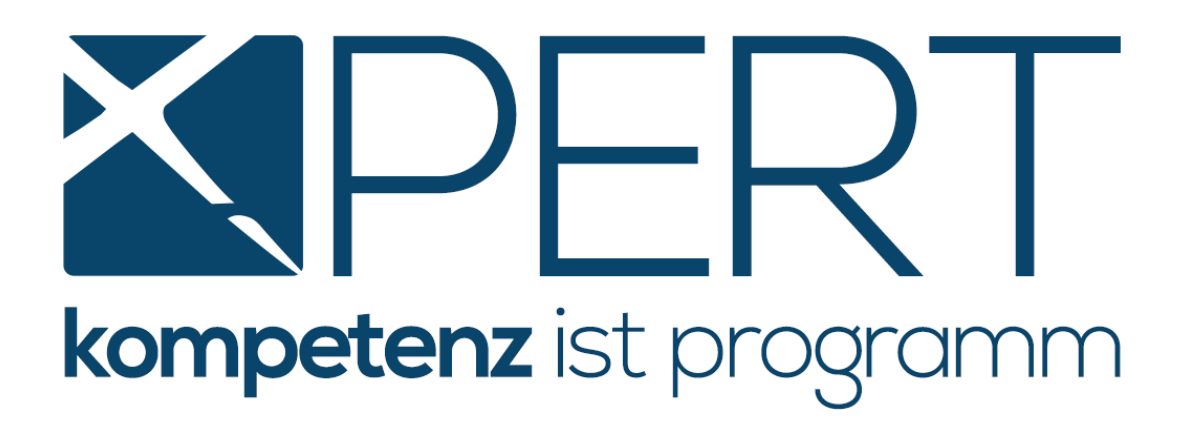

# **XPERT PRO SCHNITTSTELLENMODUL**

# ANLEITUNG FÜR CRIF UND SKYMINDER-ABFRAGEN IN MEDIX5

Stand Jänner 2021

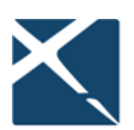

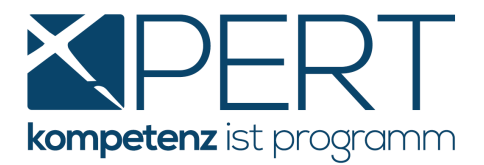

# Inhaltsverzeichnis

| 1.     | CRIF Abfragen in medix5 im Überblick                                          | 5  |
|--------|-------------------------------------------------------------------------------|----|
| 1.1.   | Personenabfragen                                                              | 5  |
| 1.1.1. | AML Info Check                                                                | 5  |
| 1.1.2. | Credit Check                                                                  | 5  |
| 1.1.3. | Adressdaten Check                                                             | 5  |
| 1.1.4. | Geburtsdaten Check                                                            | 5  |
| 1.1.5. | Collection Check                                                              | 5  |
| 1.2.   | Unternehmensabfragen:                                                         | 5  |
| 1.2.1. | AML Info Check                                                                | 5  |
| 1.2.2. | Beneficial Owner Check                                                        | 6  |
| 1.2.3. | Credit Check Business                                                         | 6  |
| 1.2.4. | Risk Check                                                                    | 6  |
| 1.2.5. | Company Structure Check                                                       | 6  |
| 1.2.6. | Beteiligungsorganigramm                                                       | 6  |
| 2.     | Einstellungen in XPERT                                                        | 7  |
| 2.1.   | Web-Einstellungen in der Benutzerkonfiguration setzen:                        | 7  |
| 2.2.   | Leistungen und Barauslagen anlegen                                            | 8  |
| 2.2.1. | Leistungen und Barauslagen <u>automatisch</u> anlegen                         | 8  |
| 2.2.2. | Barauslagen und Leistungen <u>manuell</u> anlegen                             | 9  |
| 3.     | CRIF Abfragen in XPERT                                                        | 13 |
| 3.1.   | Abfrage von <u>personenbezogenen</u> Daten ("Natürliche Personen")            | 13 |
| 3.1.1. | Abfrage direkt im XPERT Akt                                                   | 13 |
| 3.1.2. | Abfrage von personenbezogenen Daten direkt aus der Person (außerhalb vom Akt) | 17 |
| 3.1.3. | CRIF AML Info Check im Zuge der Bewertung des Geldwäscherisikos durchführen   | 18 |
| 3.2.   | Abfrage von <u>unternehmensbezogenen</u> Daten ("Juristische Personen")       | 18 |
| 3.2.1. | Abfrage direkt im XPERT Akt                                                   | 18 |
| 3.3.   | CRIF Abfragen speziell für Forderungsbetreibungen                             | 20 |
| 3.3.1. | Adressdaten Check                                                             | 20 |
| 3.3.2. | Geburtsdaten Check                                                            | 20 |
| 3.3.3. | Collection Check                                                              | 20 |
| 3.4.   | CRIF Abfragen für Geldwäschebeauftragte / Compliance Officer                  | 21 |
| 3.4.1. | AML Info Check                                                                | 21 |
| 3.4.2. | Beneficial Owner Check                                                        | 23 |
| 3.4.3. | Company Structure Check und Beteiligungsorganigramm                           | 24 |

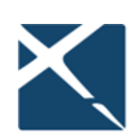

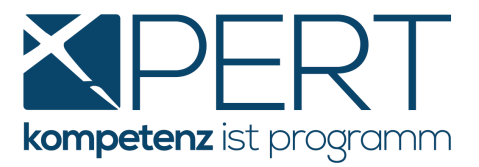

| 3.5. | CRIF Browser                                                               | .27 |
|------|----------------------------------------------------------------------------|-----|
| 3.6. | CRIF "SkyMinder" - Wirtschaftsinformationen für internationale Unternehmen | .28 |
| 4.   | Wichtige Informationen zu CRIF Abfragen                                    | 33  |

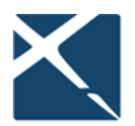

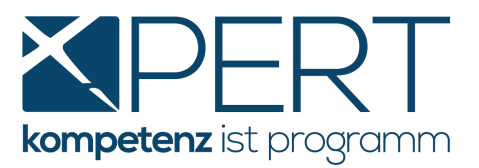

# Schnittstellenmodul / medix5 – Neue Abfragemöglichkeiten für personen- und unternehmensbezogene Daten

Ab sofort stehen Ihnen aufgrund unserer Kooperation mit der Wirtschafts- und Kreditauskunftei **CRIF GmbH** eine Vielzahl an zusätzlichen Abfragemöglichkeiten in medix5 zur Verfügung, um personen- und unternehmensbezogene Daten zu erheben. CRIF ist ein weltweit tätiges Unternehmen, das sich u.a. auf Bonitätsauskünfte und Unternehmensinformationen spezialisiert hat. CRIF betreibt zudem die umfangreichste Datenbank mit negativen Zahlungserfahrungen in Österreich. Sie profitieren von der höchstmöglichen Identifikationsquote auf dem gesamten österreichischen Markt, wodurch Sie insbesondere bei Forderungsbetreibungen (siehe dazu Punkt <u>CRIF Abfragen speziell für Forderungsbetreibungen</u>) und im Bereich der Prüfung des Geldwäscherisikos (Punkt <u>CRIF Abfragen</u> <u>für Geldwäschebeauftragte / Compliance Officer</u>) optimal unterstützt werden – das alles zu XPERT Spezialpreisen! Für Auskünfte über Unternehmen mit Sitz im Ausland steht Ihnen die Datenbank von SkyMinder zur Verfügung (siehe Punkt <u>CRIF "SkyMinder" - Wirtschaftsinformationen für internationale Unternehmen</u>).

Nachfolgend finden Sie einen Überblick über sämtliche Abfragemöglichkeiten, eine Anleitung für die notwendigen Einstellungen in **XPERT** sowie eine Beschreibung darüber, wie Sie die neuen Abfragen durchführen können.

Hinweis:Für den Zugriff auf die Datenbanken von CRIF und SkyMinder benötigen Sie Ihre MANZ-<br/>Zugangsdaten, mit welchen Sie bspw. auch Grundbuch- und Firmenbuchabfragen<br/>tätigen. An welcher Programmstelle diese in **XPERT** zu hinterlegen sind, können Sie<br/>unter **Einstellungen in XPERT** nachlesen.

Wenn Sie noch nicht Kunde bei MANZ sind, unterstützen wir Sie gerne bei der Anmeldung. Neben einer geringen Servicegebühr für die Erstanmeldung fallen **keine** zusätzlichen Kosten (wie z.B. monatliche Grundgebühr etc.) für Sie an.

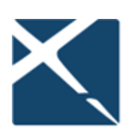

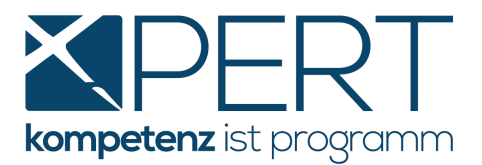

# 1. <u>CRIF Abfragen in medix5 im Überblick</u>

#### 1.1. Personenabfragen:

#### 1.1.1. AML Info Check

Die Datenbank von CRIF enthält alle wichtigen – täglich aktualisierten – Finanzsanktionen (Sanktionsdatenbank) und PEP-Listen, die von den Regulierungsbehörden sowie sonstigen offiziellen, nationalen und internationalen Organisationen und Institutionen veröffentlicht werden. Mit dem AML Info Check können sich Compliance Manager auf ihr Tagesgeschäft konzentrieren und gesetzlich vorgeschriebene Geldwäscheprüfungen effizient durchführen, um compliance-relevante Prozesse einzuhalten und zu dokumentieren.

#### 1.1.2. Credit Check

Mit dem *Credit Check Consumer* erhalten Sie eine fundierte Aussage zur Bonität und zum Zahlungsverhalten von natürlichen Personen für eine trennscharfe Beurteilung einer Zahlungs- und Ausfallswahrscheinlichkeit. Mittels Ampelsystem erkennen Sie ein allfälliges Ausfallsrisiko und damit auch die Wahrscheinlichkeit, ob eine Forderung bezahlt wird.

#### 1.1.3. Adressdaten Check

Finden Sie die Adresse mit der höchsten Zustellbarkeitsrate zu einer Person in Österreich.

#### 1.1.4. Geburtsdaten Check

Mit dieser Abfragemöglichkeit bringen Sie anhand des Namens und der Adresse einer Person das Geburtsdatum in Erfahrung.

# 1.1.5. Collection Check

Der CRIF CollectionCheck unterstützt Sie bei der effizienten Betreibung von Forderungen und hilft gleichzeitig, Ihre Durchlaufzeiten zu minimieren. Sehen Sie auf einen Blick u.a. die Wahrscheinlichkeit, ob eine Forderung bezahlt wird und die Adresse mit der höchsten Zustellbarkeit. Diese Informationen bilden die ideale Basis für die Auswahl der weiteren Maßnahmen (siehe dazu auch <u>Collection Check</u>)

### **1.2.** Unternehmensabfragen:

### 1.2.1. AML Info Check

Siehe 1.1.1. (AML Info Check)

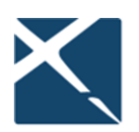

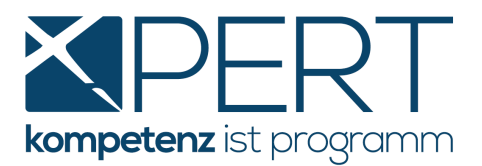

#### **1.2.2.** Beneficial Owner Check

Der Beneficial Owner Check ermöglicht die Feststellung und laufende Beobachtung des wirtschaftlichen Eigentümers. So sehen Sie übersichtlich die unterschiedlichen Besitzverhältnisse und können den Beneficial Owner eines Unternehmens mit einem Blick identifizieren. Zusätzlich wird bereits an dieser Stelle – ohne zusätzliche Kosten – mittels Ampelsystem angezeigt, ob eine AML/PEP Prüfung für diese Person notwendig ist.

#### 1.2.3. Credit Check Business

<u>Die vollständige Risikomanagementlösung</u>: Mit dem Credit Check Business erhalten Sie eine fundierte Aussage zur Bonität und zum Zahlungsverhalten von Unternehmen für eine trennscharfe Darstellung der Zahlungs-/Ausfallswahrscheinlichkeit. Gleichzeitig werden das Unternehmensumfeld und sogar Bilanzdaten angezeigt.

# 1.2.4. Risk Check

<u>Die kompakte Risikomanagementlösung</u>: Mit dem Risk Check Business erhalten Sie eine kompakte Aussage zur Bonität und zum Zahlungsverhalten von Unternehmen.

#### **1.2.5.** Company Structure Check

Der Company Structure Check liefert neben allen Basisdaten und Funktionsträgern die gesamte Beteiligungsstruktur eines Unternehmens. Das ermittelte Unternehmensumfeld listet Mehrheitsgesellschafter (größer als 50 %) ebenso wie Minderheitsgesellschafter ab 20 % samt allen Beteiligungen.

#### 1.2.6. Beteiligungsorganigramm

Um das mittels Company Structure Check ermittelte Unternehmensumfeld in einer übersichtlichen Grafik darzustellen, steht Ihnen als **Folgeabfrage** das Beteiligungsorganigramm zur Verfügung.

Hinweis: Muster aller Abfragen finden Sie unter

https://www.x-bs.at/anleitung-crif-und-skyminder

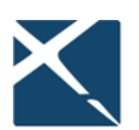

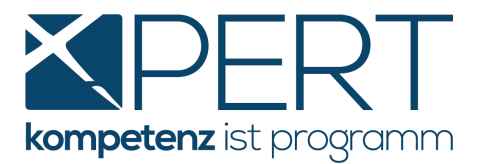

# 2. <u>Einstellungen in XPERT</u>

Um die neuen Abfragemöglichkeiten direkt aus Ihrem **XPERT**-Akt nutzen zu können, sind die nachstehenden Einstellungen notwendig:

### 2.1. Web-Einstellungen in der Benutzerkonfiguration setzen:

Unter **Einstellungen – Konfiguration – Benutzereinstellungen 11** sind – entweder global für alle User oder pro Benutzer(gruppe) – die Zugangsdaten für Ihre Verrechnungsstelle MANZ zu erfassen. Den meisten Komfort im zukünftigen Workflow erzielen Sie, wenn Sie **pro Abfragemöglichkeit** (siehe oben) **eine eigene Einstellung** mit der jeweiligen "Standard-Abfrage" (siehe Screenshot unten) definieren. Das hat den Vorteil, dass Sie direkt zur gewünschten Eingabemaske weitergeleitet werden und zu jeder Abfragemöglichkeit eine eigene Leistung mit konkreter Leistungsbezeichnung, Dauer, Barauslagen etc. vordefinieren können:

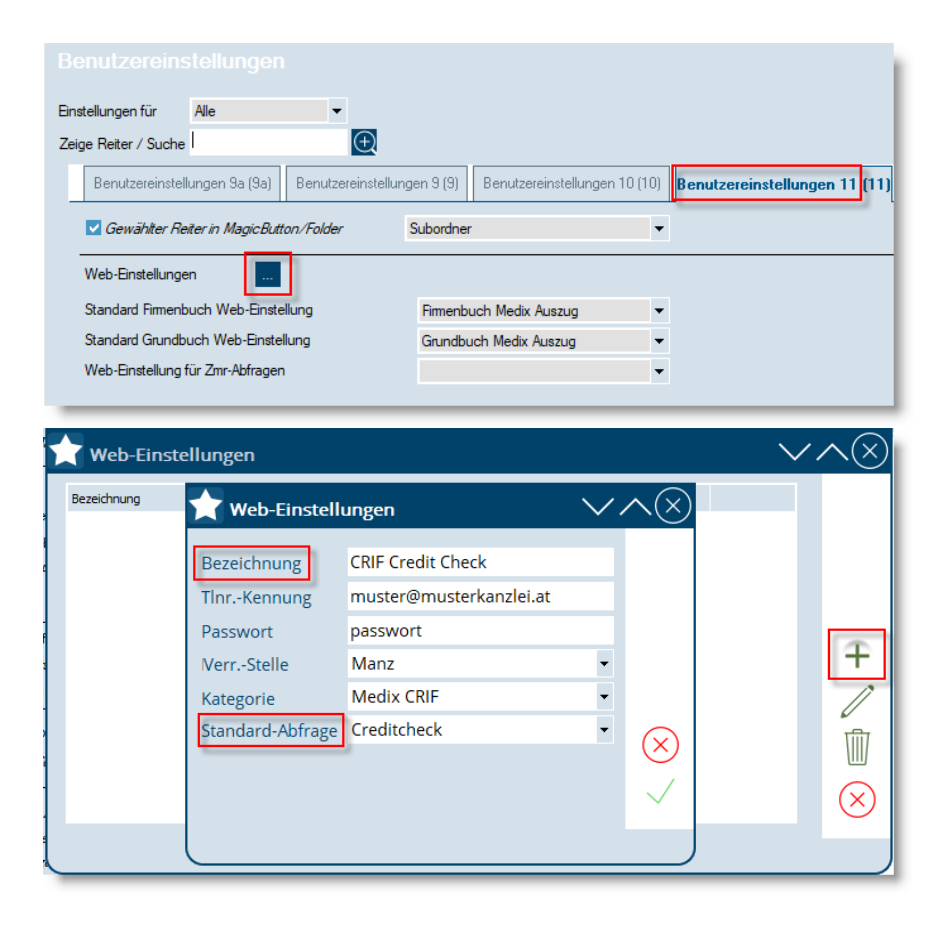

Bitte beachten Sie, dass die Bezeichnung der jeweiligen web-Einstellung mit der Leistungsbezeichnung ident sein muss, sofern Sie die Barauslagen- und Leistungsdefinitionen nicht manuell, sondern automatisch anlegen möchten (siehe nächster Punkt Leistungen und Barauslagen automatisch anlegen)

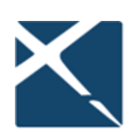

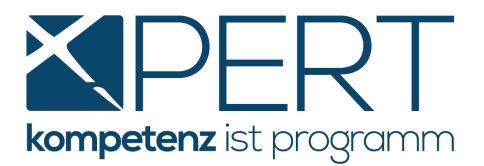

#### 2.2. Leistungen und Barauslagen anlegen

# 2.2.1. Leistungen und Barauslagen <u>automatisch</u> anlegen

Unter Wartung – Zusatzfunktionen – medix5 Update, Barauslagen/Leistungen anlegen können Sie mit wenigen Mausklicks die von uns empfohlenen Einstellungen für Leistungen und Barauslagen übernehmen. Vorgegeben sind die Leistungsart ("Allgemein"), die Leistungsbezeichnungen, die Leistungskürzel, die Barauslagenbezeichnungen, die Barauslagenkürzel und die Höhe der jeweiligen Barauslagen entsprechend der tatsächlichen Abfragegebühren, wobei jeweils von einem 20%igen Umsatzsteuersatz sowie einer Verrechnung nur nach EL und ES ausgegangen wird.

| 🔶 Medix 5 Update: Barauslagen und Leistungen automatisch anlegen |                              |        |     |       |           | $\checkmark$ | $\sim \otimes$ |
|------------------------------------------------------------------|------------------------------|--------|-----|-------|-----------|--------------|----------------|
| Barauslagen Leistungen                                           |                              |        |     |       |           |              |                |
|                                                                  | Text                         | Kürzel | USt | Menge | Betrag EL | Betrag ES    |                |
| •                                                                | CRIF Adressdaten Check       | CADR   | 20  | 1     | 3,70 €    | 3,70 €       |                |
| •                                                                | CRIF AML Info Check          | CAML   | 20  | 1     | 4,90 €    | 4,90 €       |                |
| ☑                                                                | CRIF Beneficial Owner Check  | CBOC   | 20  | 1     | 5,50 €    | 5,50 €       |                |
| •                                                                | CRIF Collection Check        | CCOLC  | 20  | 1     | 9,90 €    | 9,90 €       |                |
| <ul><li>✓</li></ul>                                              | CRIF Company Structure Check | CCSC   | 20  | 1     | 5,50 €    | 5,50 €       |                |
| •                                                                | CRIF Credit Check Business   | СССВ   | 20  | 1     | 25,90€    | 25,90 €      |                |
| •                                                                | CRIF Credit Check Consumer   | сссс   | 20  | 1     | 9,90 €    | 9,90 €       |                |
| •                                                                | CRIF Firmen-Organigramm      | CORG   | 20  | 1     | 2,00 €    | 2,00 €       |                |
| •                                                                | CRIF Geburtsdaten Check      | CGDC   | 20  | 1     | 3,70 €    | 3,70 €       | $(\times)$     |
| •                                                                | CRIF Risk Check              | CRISC  | 20  | 1     | 13,90€    | 13,90 €      |                |
| •                                                                |                              |        |     |       |           | •            | $\sim$         |
|                                                                  |                              |        |     |       |           |              |                |
|                                                                  |                              |        |     |       |           |              |                |

| Mec    | dix 5 Update: Barauslagen und | l Leistungen | automatisch anlege | en          | `    | $\sim \land \otimes$ |
|--------|-------------------------------|--------------|--------------------|-------------|------|----------------------|
| Baraus | Barauslagen Leistungen        |              |                    |             |      |                      |
|        | Bezeichnung 🛆                 | Kürzel       | Tarif              | Spezial     | DOTs |                      |
| ✓      | CRIF Adressdaten Check        | CADR         | Undef. [PG: Pausc  | URKLST=F;DF | 0    |                      |
| ◄      | CRIF AML Info Check           | CAML         | Undef. [PG: Pausc  | URKLST=F;DF | 0    |                      |
| ◄      | CRIF Beneficial Owner Check   | CBOC         | Undef. [PG: Pausc  | URKLST=F;DF | 0    |                      |
| ◄      | CRIF Collection Check         | CCOLC        | Undef. [PG: Pausc  | URKLST=F;DF | 0    |                      |
| ◄      | CRIF Company Structure Check  | CCSC         | Undef. [PG: Pausc  | URKLST=F;DF | 0    |                      |
| •      | CRIF Credit Check Business    | СССВ         | Undef. [PG: Pausc  | URKLST=F;DF | 0    |                      |
| ✓      | CRIF Credit Check Consumer    | CCCC         | Undef. [PG: Pausc  | URKLST=F;DF | 0    |                      |
| ✓      | CRIF Firmen-Organigramm       | CORG         | Undef. [PG: Pausc  | URKLST=F;DF | 0    |                      |
| ✓      | CRIF Geburtsdaten Check       | CGDC         | Undef. [PG: Pausc  | URKLST=F;DF | 0    | $\otimes$            |
| •      | CRIF Risk Check               | CRISC        | Undef. [PG: Pausc  | URKLST=F;DF | 0    | $\checkmark$         |
|        |                               |              |                    |             |      |                      |
|        |                               |              |                    |             |      |                      |

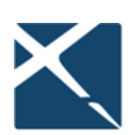

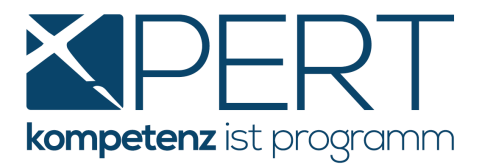

### 2.2.2. Barauslagen und Leistungen manuell anlegen

Zunächst legen Sie unter **Einstellungen – Barauslagen – bearbeiten, sortieren** die gewünschten Barauslagen pro Abfrageart an. Beispiel:

| 🛨 Barauslage          | nkürzel                    | $\sim \sim \otimes$ |
|-----------------------|----------------------------|---------------------|
| <u>K</u> ürzel        | сссс                       |                     |
| <u>Bezeichnung</u>    |                            |                     |
| <u>D</u> eutsch       | CRIF Credit Check Consumer |                     |
| <u>E</u> nglisch      |                            |                     |
| <u>F</u> ranzösisch   |                            |                     |
| <u>l</u> talienisch   |                            | -                   |
| <u>S</u> lowenisch    |                            |                     |
| Sprache 6 👻           |                            |                     |
| Einstellungen für     | Standort                   | Ţ                   |
|                       |                            |                     |
| USt-Satz              | 20 % (0 = keine USt)       |                     |
| <u>M</u> enge         | 1                          |                     |
| Betrag für E <u>L</u> | 9,90                       |                     |
| Betrag für E <u>S</u> | 9,90                       |                     |
| Als Spezialbara       | uslage markieren           |                     |
| Ist zeitabhängi       | ge Telefon-Barauslage?     |                     |
| Wegstrecken-B         | arauslage mit km-Vorgabe?  |                     |
| Netto/Brutto-Erfa     | ßung: Standard             | •                   |
| LEDES UTBMS Co        | de                         | •                   |
| Spezielle Bered       | htigung                    |                     |
|                       |                            | $\otimes$           |
|                       |                            |                     |
|                       |                            | $\sim$              |

Unter **Einstellungen – Leistungen – bearbeiten, sortieren** legen Sie nun **pro gewünschter Abfragemöglichkeit** eine eigene Leistung an, idealerweise in der Leistungs-Art "Online-Abfragen". Die neuen Leistungen können alternativ auch unter "Allgemeine Leistungen" angelegt werden:

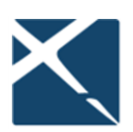

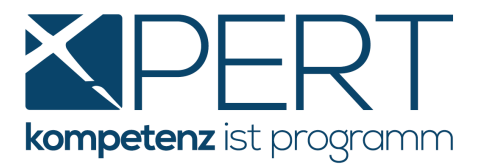

| Leistungs-Arten                        | Bezeichnung                  | Kürzel          | Tarif                | Spezial    | DOTs 📬 |                    |
|----------------------------------------|------------------------------|-----------------|----------------------|------------|--------|--------------------|
| rständigungsschreiben                  | Vereinsregister-Abfrage      | ZVR             | Undef. [PG:          | URKLST=F;B | 0      |                    |
| age                                    | Zentralmelderegister-Abfrage | ZMR             | Nur                  | URKLST=F;B | 0      | $\sim$             |
| istung zur Klage                       | Finanz-Online                |                 | Undef. [PG:          | URKLST=F;B | 0      | $\sim$             |
| ekution<br>Itrag zur Exekution         | Neue Leistung                |                 | Undef. [PG:          |            | 0      | $\mathbf{\otimes}$ |
| nstiges                                | Neue Leistung                |                 | Undef. [PG:          |            | 0      |                    |
| ezial<br>frai dafiniart                | Exekutionsregisterabfrage    | EXAB            | Undef. [PG:          | URKLST=F;B | 0      | $\downarrow$       |
| Firmenbuch                             | CRIF AML Info Check          | CAML            | Undef. [PG:          | URKLST=F;B | 0      |                    |
| Grundbuch                              | CRIF Geburtsdaten Check      | CGEB            | Undef. [PG:          | URKLST=F;B | 0      |                    |
| Insolvenz<br>Schriftsätze/Anträge etc. | CRIF Credit Check            | CCRED           | Undef. [PG:          | URKLST=F;B | 0      |                    |
| TP4 Mediengesetz, Privatankla          |                              |                 | 07.6.1               |            |        |                    |
| Straf- und Disziplinarsachen           |                              |                 | 27 gefunden          |            | ×      | [                  |
| Unternehmensrecht                      |                              |                 |                      |            |        |                    |
| Verhandlungen/Tagsatzungen             | Dokumentvorlagen             |                 |                      |            |        | L                  |
| Verträge<br>Online-Abfragen            | Dateiname Be                 | zeichnung Vorsc | hlag Dokname Spezial |            |        | <b>A</b>           |
| VfGH / VwGH / BVwG                     |                              |                 |                      |            |        |                    |
| EuM                                    |                              |                 |                      |            |        |                    |

| 📩 Leistungseigenschaften 🛛 🗸 🗸                                   | $\sim \otimes$ |  |  |  |  |
|------------------------------------------------------------------|----------------|--|--|--|--|
| Bezeichnung                                                      |                |  |  |  |  |
| Deutsch CRIF Credit Check Consumer                               |                |  |  |  |  |
| Englisch                                                         |                |  |  |  |  |
| Französisch                                                      |                |  |  |  |  |
| Italienisch                                                      |                |  |  |  |  |
| Slowenisch                                                       |                |  |  |  |  |
| Sprache 6 💌                                                      |                |  |  |  |  |
| Kürzel CCCC <u>T</u> arif Undef. <u>7</u>                        |                |  |  |  |  |
| E <u>H</u> -Satz-Multiplikator 0 PG: Pauschal                    |                |  |  |  |  |
| Verbindungsgebühr 0 % Kategorie Keine Kategorie 🔻 🧰              |                |  |  |  |  |
| Farbe Notizkategorie Allgemein 🔻                                 |                |  |  |  |  |
| Nicht in Kürzelübersicht (F1) anzeigen Kürzel deaktivieren       |                |  |  |  |  |
| Fixhonorar                                                       |                |  |  |  |  |
| DSGVO nicht relevant                                             |                |  |  |  |  |
| Dokumentenart 🔹                                                  |                |  |  |  |  |
| Status                                                           |                |  |  |  |  |
|                                                                  |                |  |  |  |  |
|                                                                  |                |  |  |  |  |
| Barauslagen/Fristen Termingruppen Zeitaufwand/Abrechnung Optione |                |  |  |  |  |
| Barauslagen: Fristen:                                            |                |  |  |  |  |
| CCCC CRIF Credit Check Consume (keine)                           |                |  |  |  |  |
| (keine) (keine) Øffnen                                           |                |  |  |  |  |
| (keine) (keine) 🗹 Öffnen                                         |                |  |  |  |  |
| (keine)                                                          | ÷              |  |  |  |  |
| (keine)                                                          |                |  |  |  |  |
| Barauslagen mit Anzahl der Personen multiplizieren               |                |  |  |  |  |
|                                                                  | $(\times)$     |  |  |  |  |

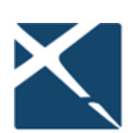

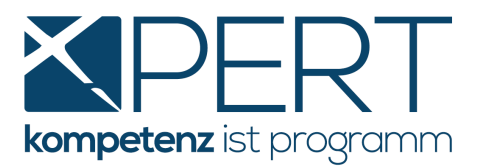

Neben der Leistungsbezeichnung und einem Leistungskürzel (beide können Sie selbstverständlich **frei wählen**) sowie (separat zu definierenden) Barauslagenkürzeln ist unbedingt die zuvor erfasste Web-Einstellung zu hinterlegen. Dazu klicken Sie auf das **Internet-Explorer Symbol** und wählen die jeweilige konfigurierte Web-Einstellung aus:

| 🔶 Webseite         | $\sim$                                                      | $\sim$    |
|--------------------|-------------------------------------------------------------|-----------|
| Webseite           | http://www.imd.at/login/                                    |           |
| Web-Einstellungen  | CRIF Credit Check                                           |           |
| ■ jurXpert Webbrov | rser Modal öffnen<br>Website als PDF zur Leistung speichern | $\otimes$ |
|                    |                                                             |           |

Abschließend speichern Sie die neue Leistung mittels grünem Häkchen. Wenn Sie alle gewünschten Leistungen auf diese Weise angelegt haben, können Sie die Leistungsdefinition verlassen und die Abfragen verwenden (siehe dazu Punkt <u>CRIF Abfragen in XPERT</u>)

<u>**Hinweis</u>**: Wenn Sie Ihre erste CRIF-Abfrage erstellen, werden Sie aufgefordert, Ihre Kanzlei- bzw. Unternehmensdaten iS der DSGVO offenzulegen:</u>

| Fehlende Daten für die DSGVO Identitätsoffenlegung                                           |                                 |  |  |  |
|----------------------------------------------------------------------------------------------|---------------------------------|--|--|--|
| Sie müssen die Daten ihres Unternehmens für die die DSGVO Identitätsoffenlegung hinterlegen. |                                 |  |  |  |
|                                                                                              | Ja Nein > In die Zwischenablage |  |  |  |

Durch Klick auf "Ja" werden Sie zu der entsprechenden Eingabemaske weitergeleitet:

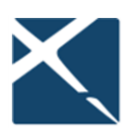

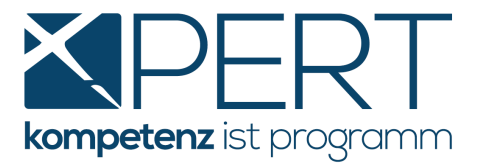

| DSGVO Identitätsoffenlegung |                         |          |  |  |  |
|-----------------------------|-------------------------|----------|--|--|--|
| Benutzer: Giobal            |                         |          |  |  |  |
| Unternehmensname            | Musterkanzlei           | 🛹 Global |  |  |  |
| Straße                      | Teststraße              | 🛹 Global |  |  |  |
| Hausnummer                  | 1                       | 🖌 Global |  |  |  |
| PLZ                         | 1010                    | 🛹 Global |  |  |  |
| Ort                         | Wien                    | ← Global |  |  |  |
| Firmenbuchnummer            | optional                | 🛹 Global |  |  |  |
|                             |                         |          |  |  |  |
|                             |                         |          |  |  |  |
|                             |                         |          |  |  |  |
|                             |                         |          |  |  |  |
|                             |                         |          |  |  |  |
| Abbruch Zurü                | ck Weiter Fertigstellen |          |  |  |  |

Über das das Feld "Benutzer" können Sie festlegen, ob Sie die Kanzlei- bzw. Unternehmensdaten auf **Benutzerebene** oder **Global** (für alle Benutzer gültig) eintragen wollen. Nach Erfassen der Daten klicken Sie bitte auf "Fertigstellen".

Anschließend werden Sie dazu aufgefordert, die Allgemeinen Geschäftsbedingungen der CRIF GmbH zu bestätigen.

| AGB akzeptieren                                                                | x   |
|--------------------------------------------------------------------------------|-----|
| Um die Dienste von CRIF zu nutzen, müssen Sie den AGB der CRIF GmbH zustimmen. |     |
| > Sie können hier die Allgemeinen Geschäftsbedingungen lesen.                  |     |
| Ich akzeptiere die Allgemeinen Geschäftsbedingungen                            |     |
|                                                                                |     |
|                                                                                |     |
|                                                                                |     |
|                                                                                |     |
|                                                                                |     |
|                                                                                |     |
| Ok > <u>Abbrechen</u>                                                          |     |
|                                                                                | - 4 |

Die Allgemeinen Geschäftsbedingungen der CRIF GmbH sind für jedes Benutzerkonto (also für jeden bei Ihrer Verrechnungsstelle MANZ registrierten User) separat zu bestätigen.

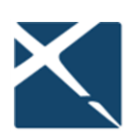

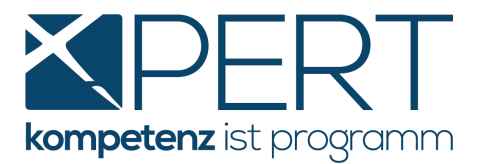

# 3. <u>CRIF Abfragen in XPERT</u>

### 3.1. Abfrage von personenbezogenen Daten ("Natürliche Personen")

#### 3.1.1. Abfrage direkt im XPERT Akt

Im Aktenstammblatt können Sie mittels Rechtsklick auf die gewünschte (natürliche) Person alle personenbezogenen Abfragemöglichkeiten (in unserem Beispiel sehen Sie den Credit Check) auswählen, wobei **sämtliche Personendaten in die Abfragemaske übernommen** werden:

| <u>B</u> eschreibung     | Testakt CRIF Personenabf                                                                                                    | gen                                                       | >                              |
|--------------------------|----------------------------------------------------------------------------------------------------|-----------------------------------------------------------|--------------------------------|
| Akt-Ar <u>t</u>          | STA Standa                                                                                                    | lakt Opt                                                  | tionen 3.250,00 Passiv P       |
|                          |                                                                                                    | Person <u>h</u> inzufügen                                 | •                              |
| Typ Rolle                | Name                                                                                                    | ✓ Person <u>b</u> earbeiten Strg+                         | ·B EMail                       |
| Man. Kläge               | r Testmandant Jutt                                                                                                    | X Person <u>e</u> ntfernen Strg+En                        | Itf                            |
| Cog Poklag               | tor Toctgognor Hubort                                                                                                    | <u>R</u> olle im Akt                                      | •                              |
| Сед. Бекіад              | ter restgegner Hubert                                                                                                    | Nebenintervenient                                         |                                |
|                          |                                                                                                    | ✓ <u>Streitgenosse</u>                                    |                                |
|                          |                                                                                                    | Klientenkonto übernehmen Strg+                            | -К                             |
|                          |                                                                                                    | Kurrentienvorgaben übernehmen                             |                                |
| Hinzufügen               | Mandant                                                                                                    | Position: nach oben Strg+                                 | O                              |
|                          | mandant                                                                                                    | Position: nach unten Strg+                                |                                |
| <u>F</u> ederführende Pa | rtner JA Jurist A                                                                                                    | Betreff ändern                                            | · _                            |
|                          |                                                                                                    | Überweisungskonto ändern                                  | - Ē                            |
|                          |                                                                                                    | Zuordnung Vertreter                                       | •                              |
|                          |                                                                                                    | Person anrufen Strat                                      |                                |
| <u>C</u> ausen-Info      | Diverses Abrechnur                                                                                                    | EMail senden Strg+                                        | Men/Ausschüttungen             |
| Klagevertreter           | IA Iurist Adar                                                                                                    | Dokument erstellen Strg+                                  | D (+) Kto (+) Einzug           |
| huge <u>v</u> ertreter   |                                                                                                    | Anschrift in Zwischenablage kopieren Strg+                | c /                            |
| Betreff                  | Testakt CRIF Personena                                                                                                    | Visitenkarte in Zwischenablage kopieren Strg+             | -V                             |
|                          |                                                                                                    | Termin <u>f</u> ür Person erstellen                       |                                |
|                          |                                                                                                    | Person für Treuhandmodu <u>l</u> exportieren              |                                |
| Poforonz                 |                                                                                                    | Abrechnungseinst. übernehmen                              |                                |
| <u>IN</u> erenenz        |                                                                                                    | Aktualisiere Firma durch Firmenbuchauszug                 |                                |
| Dokumentenordne          | er Testmandant Jutta\Test                                                                                                   | Wohnsitz über ZMR-Abfrage aktualisieren                   | Vorschlag                      |
| Lagerort                 |                                                                                                    | Auf Karte apzeigen                                        | Anz d Streitgenossen 1         |
| EaBeroit                 |                                                                                                    | Anfahrtenlan                                              | Nut di girengenossen           |
| GZ                       | G                                                                                                    | Exekutionsregisterabfrage                                 |                                |
| Akt Bilder               | Historie Personen Ver                                                                                                    | Prüfung Geldwäscherichtlinie                              | DMS Rückverkehr Forderungen Ku |
|                          | Alt Mandant him                                                                                                    | Personenabfrage (CRIF)                                    | AML Info Check                 |
|                          |                                                                                                    | Insolvenz-/Exekutionsdaten aus Personen in Akt übernehmen | Credit Check                   |
|                          | ann Maria Manifi at                                                                                                    | OP-Buchung                                                | <u>Geburtsdaten Check</u>      |
|                          | <re. maus="">:menu <s< td=""><td>Ansprechpartnerstruktur in Liste wiederherstellen</td><td>Collection Check</td></s<></re.> | Ansprechpartnerstruktur in Liste wiederherstellen         | Collection Check               |
|                          |                                                                                                    | Versicherungsdaten übernehmen                             | A <u>d</u> ressdaten Check     |

Die Abfrage kann wie gewohnt über **Abfrage starten** erstellt werden, danach wird das jeweilige Abfrageergebnis in der medix5-Maske angezeigt:

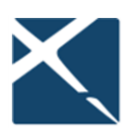

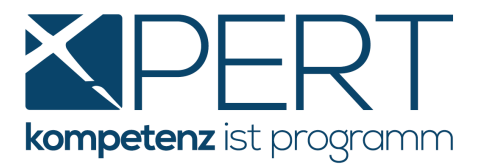

| Credit Check 04.00                                               | 06.2019 Karin Mayr, Dachsteinblick, 4865 Nußdorf am Attersee                                                                                                    |                |
|------------------------------------------------------------------|----------------------------------------------------------------------------------------------------|----------------|
| gabemaske Ergebnis                                               | s Folgeabfragen Kosten                                                                                                    |                |
| chtext eingeben                                                  |                                                                                                    |                |
| CREDIT                                                           | TCHECK<br>CONSUMER Together to the next level                                                                                                    |                |
| Entscheidun                                                      | ng der ACP Business Solutions GmbH                                                                                                    |                |
| Ausgewählt                                                       | Beauskunftet Ergebnis                                                                                                    |                |
| Karin Mayr<br>Dachsteinblick<br>4<br>4865 Nußdorf<br>am Attersee | Karin Mayr<br>k Dachsteinblick<br>4<br>5<br>4<br>5<br>4<br>5<br>6<br>6<br>6<br>6<br>7<br>6<br>6<br>7<br>6<br>7<br>6<br>6<br>7<br>6<br>7<br>6<br>7<br>6<br>7<br>6<br>7<br>6<br>7<br>6<br>7<br>6<br>7<br>6<br>7<br>6<br>7<br>6<br>7<br>6<br>7<br>6<br>7<br>6<br>7<br>6<br>7<br>6<br>7<br>7<br>7<br>7<br>7<br>7<br>7<br>7<br>7<br>7<br>7<br>7<br>7 |                |
| Basisdaten                                                       |                                                                                                    |                |
| Person                                                           | Umfeld                                                                                                    |                |
| Name<br>Alter<br>Geschlecht                                      | Karin Mayr Personen mit 0<br>34 demselben Nachnamen<br>weiblich                                                                                                    |                |
| Status<br>Telefon                                                | Volljährig Personen im Haus N/A                                                                                                    | ₼              |
| Entscheidun                                                      | ngsmatrix                                                                                                    | E.             |
| Element                                                          | Wert Teilergebnis Bearbeitungshinweis/Erläuterung                                                                                                    | 4=2            |
| Trefferart                                                       | Person defunden                                                                                                    | $(\mathbf{X})$ |
| Status                                                           | Volliährig grün                                                                                                    | $\square$      |
|                                                                  |                                                                                                    |                |

Das Abfrageergebnis können Sie anschließend über das **grüne Häkchen** in den Akt speichern. In der dafür vorgesehenen Import-Steuerung werden Ihnen sogar die Dateibezeichnung und das passende Leistungskürzel automatisch vorgeschlagen:

| 📩 Imp             | ort-Steu | Jerung           |                                                         | $\sim \sim \propto$ |
|-------------------|----------|------------------|---------------------------------------------------------|---------------------|
| Akt               | SS_27/2  | 2019             |                                                         |                     |
| Zielo             | rdner    | \\vitwsrv01\volu | ume2\JX4_X7_Testversion\Documents\SS\2019\_27-2019      |                     |
| PDF speichern als |          |                  | CRIF_CreditCheck_Mayr_Karin_2019-07-10                  | .PDF drucken        |
|                   |          |                  |                                                         |                     |
|                   |          |                  | Importieren und weitere Folgeabfrage (F11)              |                     |
| Leistungs         | kürzel:  | CCRED -          | Importieren und Beenden (F12)                           | Abbruch (ESC)       |
|                   |          | A                | kt-Zuordnung <f1>:Suchen, <re. maus="">:Menü</re.></f1> |                     |

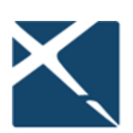

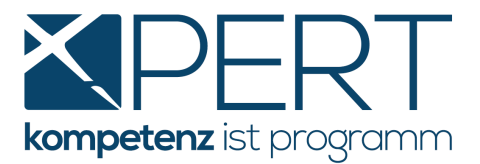

Mittels Klick auf **Importieren und Beenden** wird das Abfrageergebnis in den Akt gespeichert. Weiters werden allfällige Daten (wie z.B. die Adresse oder das Geburtsdatum) in die **XPERT** Personendatenbank übernommen bzw. abgeglichen und die Abfragemaske anschließend geschlossen (bei Klick auf **Importieren und weitere Folgeabfrage** bleibt die Abfragemaske im Anschluss an den Speicher- und Importvorgang geöffnet, damit Sie alle Funktionen der medix5 **Folgeabfrage** nutzen können):

| 🔶 Bestä      | tigen                                             |              | $\sim \sim \otimes$ |
|--------------|---------------------------------------------------|--------------|---------------------|
| ?            | Mayr Karin                                        |              |                     |
|              | Geburtsdatum aus der CRIF-Abfrage (05.03.1985) fü | ir die Perso | n übernehmen        |
|              | Ja <u>N</u> ein                                   |              |                     |
| _            |                                                   |              |                     |
| Adresse      | n abgleichen 🗸                                    | $\sim$       |                     |
| Welche Adre  | esse(n) soll(en) verwendet werden ?               |              |                     |
| Alte Adresse | n von                                             |              |                     |
| Mayr Karin   |                                                   |              |                     |
| Dachsteir    | blick 4, 4865 Nußdorf am Attersee (Hauptadresse)  |              |                     |
| Adresse aus  | CRIF-Abfrage                                      |              |                     |
| Mayr Karin   |                                                   |              |                     |
| Dachstein    | ıblick 4, 4865 Nußdorf                            |              |                     |
| Neue Ad      | resse ist Hauptadresse                            |              |                     |

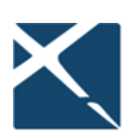

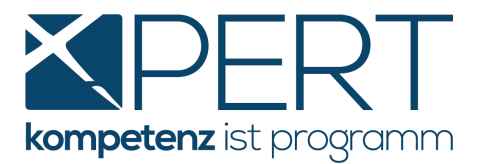

Wie auch bei anderen Online-Abfragen aus **XPERT** (Grundbuch, Firmenbuch etc.) wird das Abfrageergebnis als PDF-Dokument an die automatisch erstellte Leistung angefügt und kann direkt im Aktenmenü Leistungen mittels Doppelklick geöffnet werden. **Neu** in medix5 ist die Möglichkeit, direkt zum **Abfrageergebnis in medix5** zu gelangen, indem man auf das **medix-Symbol** doppelt klickt:

| 🔶 Akt SS_27     | /2019 :   | Testakt CRIF F   | ersonena    | abfragen                     |                |
|-----------------|-----------|------------------|-------------|------------------------------|----------------|
| Nr. 701 Erfasst | : am 03.0 | 06.2019 (SS) zul | etzt: SS (O | 4.06.2019)                   |                |
| _               |           |                  |             |                              |                |
|                 | Nr △      | Datum 🗠          | L.Krz.      | Bezeichnung                  | MA-Krz.        |
| i 🕌 🚺 🖳         | 1         | 04.06.2019       | CCRED       | CRIF Credit Check            | SS             |
|                 |           |                  |             |                              |                |
| _               |           |                  |             | 1 (alle)                     |                |
|                 |           |                  |             |                              |                |
| Anzahl Leiste   | ungen (le | er=alle)         | -           | Nach Neuerfassung autom. Kos | sten bestimme  |
| Neue Leistung   | mit Kürz  | el:              | -           | Nach Erfassung/Änderung auto | m. Liste aktua |
| Akt Historie    | Perso     | onen Vertragso   | daten G     | B Anträge Leistungen Hor     | norar OPs      |
|                 |           |                  |             | < <i>re.</i>                 | Maus>:Menü     |

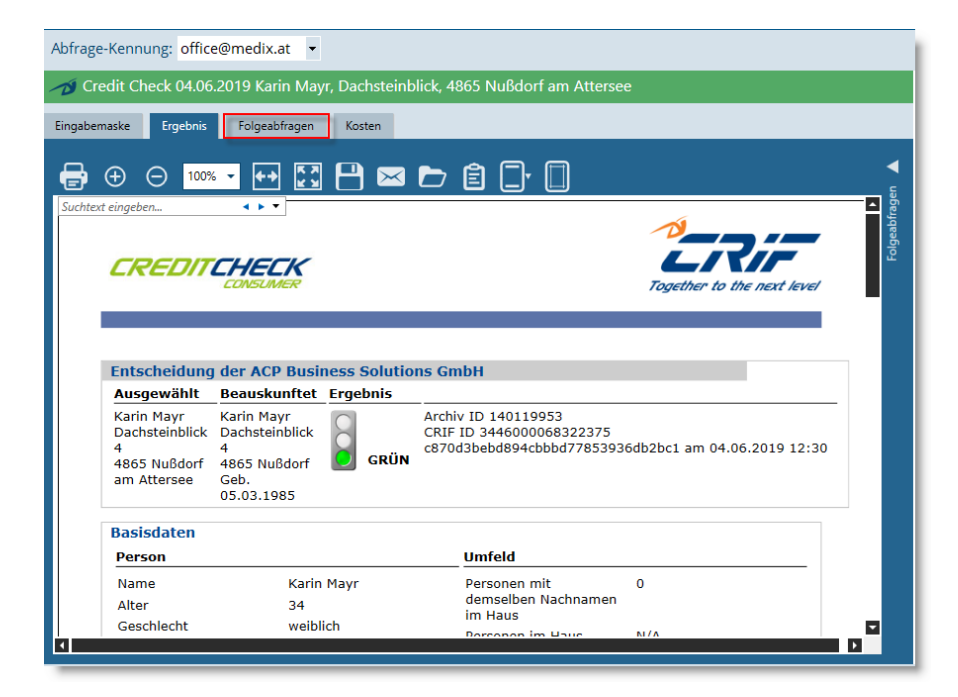

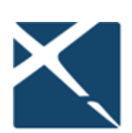

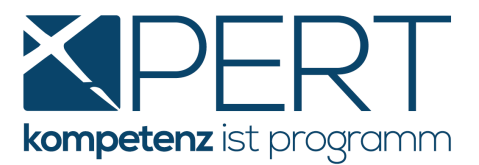

**Ihr Vorteil:** Auf Basis des ursprünglichen Abfrageergebnisses können Sie im Bedarfsfall beliebige Folgeabfragen durchführen. Weiters können jederzeit die ursprünglichen Abfrageparameter sowie die Kosten der Abfrage eingesehen werden.

# 3.1.2. Abfrage von personenbezogenen Daten direkt aus der Person (außerhalb vom Akt)

Die neuen CRIF Abfragen können auch direkt in den Personenstammdaten angesteuert werden, indem Sie rechts in der Sidebar auf das Symbol mit der Lupe klicken:

| Mand              | ant ändern                | [PersonNr: 1523                      | ] Wird derzeit gel   | ührt als: M          | andant (N | M274)         |             | $\sim$        | $\checkmark \land \otimes$ |
|-------------------|---------------------------|--------------------------------------|----------------------|----------------------|-----------|---------------|-------------|---------------|----------------------------|
| Anr <u>e</u> de   | Frau                      |                                      |                      | or >                 | •         | nach 😕        | •           | Inaktiv       |                            |
| Nachnam           | e Mayr                    |                                      | > Vornar             | ne Karin             |           |               | <b>n</b>    | icht DSGVO    | ()                         |
| Geschlech         | nt weiblich               | h • <u>K</u> ürzel                   | Alt.k                | irz                  | Œ         | 📕 Įur. Person | PC          | onflict check | Ň                          |
|                   |                           |                                      |                      |                      |           | Compliance    | e relevant  |               | $\simeq$                   |
| Тур               |                           |                                      |                      |                      |           |               |             |               | P                          |
|                   |                           |                                      |                      | _                    |           |               |             |               | n                          |
| Adres             | sse                       | Dachsteinblick 4,<br>4865 Nußdorf am |                      | SVNr                 |           |               |             | _             |                            |
|                   |                           | Attersee                             |                      | Geburtsda            | tum       | 05 03 1985    |             | _             | Ľ                          |
| Priva             | t                         |                                      |                      | Anmerkun             | g         | 05.05.1505    |             |               | B                          |
| Mobi              | Itelefon                  |                                      |                      | UIDNr-Prü            | fdat.     |               |             |               | R                          |
| Fax p             | l l                       |                                      |                      | Dokument             | enordne   | Personenordn  | er\MAYR KAF | IN 1523       |                            |
|                   |                           |                                      |                      | r                    |           |               |             | _             | $\Box$                     |
| _                 |                           |                                      |                      | _                    |           |               |             | _             | ŝ                          |
| Vorsc             | hau Bete                  | iligt an Ausweis                     | <u>A</u> brechnung S | t <u>u</u> ndensätze | Stunde    | ensatzgruppen | Familiensta | nd B 🔹 🕨      |                            |
| Mayr H            | Karin                     |                                      |                      |                      |           |               |             |               | Ē.                         |
| -Dachst<br>4865 N | teinblick 4<br>Nußdorf am | Attersee                             |                      |                      |           |               |             |               | R                          |
|                   |                           |                                      |                      |                      |           |               |             |               |                            |
|                   |                           |                                      |                      |                      |           |               |             |               | <u>W</u> ohnsit            |
|                   |                           |                                      |                      |                      |           |               |             |               | <u>E</u> xekutio           |
|                   |                           |                                      |                      |                      |           |               |             |               | <u>P</u> ersone            |
|                   |                           |                                      |                      |                      |           |               |             |               | <u>A</u> ML                |
|                   |                           |                                      |                      |                      |           |               |             |               | <u>C</u> red               |
|                   |                           |                                      |                      |                      |           |               |             |               | <u>G</u> ebu               |
|                   |                           |                                      |                      |                      |           |               |             |               | C <u>o</u> lle             |
|                   |                           |                                      |                      |                      |           |               |             |               | A <u>d</u> re              |

Zum Speichern des Abfrageergebnisses wählen Sie in der Import-Steuerung bitte den gewünschten Akt, ansonsten sind alle Vorgänge ident so, wie unter 3.1.1. beschrieben.

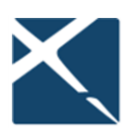

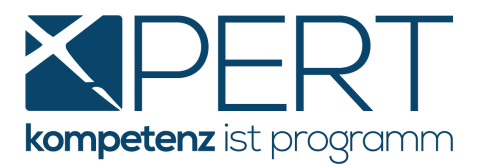

### 3.1.3. CRIF AML Info Check im Zuge der Bewertung des Geldwäscherisikos durchführen

Zur Vereinfachung Ihres Workflows können Sie den **CRIF AML Info Check** direkt im Reiter **Geldwäscherisiko** starten:

| Anr <u>e</u> de | Frau      |                                      | -           | Titel vor     | >                | •        | nach >                                  | - Inakti           |
|-----------------|-----------|--------------------------------------|-------------|---------------|------------------|----------|-----------------------------------------|--------------------|
| lachname        | Mayr      |                                      | >           | Vorname       | Karin            |          |                                         | nicht DSGV         |
| Geschlecht      | weiblich  | ▼ <u>K</u> ürzel                     |             | Alt.Krz       | z                | Ð        | ■ <u>J</u> ur. Person<br>■ Compliance r | P conflict cheo    |
| Тур             |           |                                      |             |               |                  |          |                                         |                    |
| Adresse         |           | Dachsteinblick 4,<br>4865 Nußdorf am |             |               | SVNr<br>Beruf    |          |                                         |                    |
| Privat          |           | 1 101000                             |             |               | Geburtsdatu      | m        | 05.03.1985                              |                    |
| Mobiltele       | fon       |                                      |             |               | Anmerkung        | at       |                                         |                    |
| Fax private     | at        |                                      |             |               | Dokumentenordner |          | Personenordner                          | MAYR KARIN 1523    |
| EMail           |           |                                      |             |               |                  |          |                                         |                    |
|                 |           |                                      |             |               |                  |          |                                         |                    |
| Stundens        | atzgruppe | n Familienstand                      | Benutzerdef | finierte Feld | ler Zugeor       | dnete Pe | ersonen Geldwi                          | äscherisiko Leis 🖣 |
| AMI Info        | Risikoges | amteinschätzung                      | Letzte      | e Prüfung     | Geprüft du       | rch      |                                         |                    |
|                 |           |                                      |             |               |                  |          |                                         |                    |

# 3.2. Abfrage von <u>unternehmensbezogenen</u> Daten ("Juristische Personen")

#### 3.2.1. Abfrage direkt im XPERT Akt

Im Aktenstammblatt können Sie mittels Rechtsklick auf die gewünschte (juristische) Person alle unternehmensbezogenen Abfragemöglichkeiten (in unserem Beispiel sehen Sie den Credit Check) auswählen, wobei die Daten aus der Person automatisch in die Abfragemaske übernommen werden:

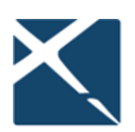

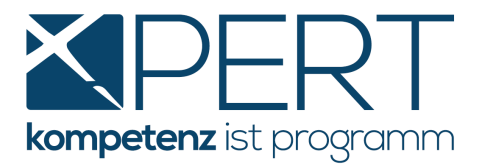

| <u>B</u> eschreibung | Testakt C                                                                                                    | RIF Untern     | ehmensat          |   | Person <u>h</u> inzufügen                                | •         | >                                     |
|----------------------|----------------------------------------------------------------------------------------------------|----------------|-------------------|---|----------------------------------------------------------|-----------|---------------------------------------|
| Alst Art             | CT A                                                                                                    |                |                   | 1 | Person <u>b</u> earbeiten                                | Strg+B    |                                       |
| AKL-AIL              | SIA                                                                                                    |                | standaruar        | X | Person entfernen                                         | Strg+Entf |                                       |
| The Mar              |                                                                                                    |                |                   |   | Rolle im Akt                                             | 0         | Ch Appl                               |
| пур ма               | ne                                                                                                    |                |                   |   | Nebenintervenient                                        |           | EMail                                 |
| Man. Ge              | wiss Hande                                                                                                    | els GmbH,      | Firma             | 1 | Streitgenosse                                            |           | ıße                                   |
|                      |                                                                                                    |                |                   | Ť | Decitions and then                                       | Church O  |                                       |
|                      |                                                                                                    |                |                   |   | Position: nach oben                                      | Strg+U    |                                       |
|                      |                                                                                                    |                |                   |   | Position: nach unten                                     | Strg+U    |                                       |
|                      |                                                                                                    |                |                   |   | <u>A</u> nmerkung ändern                                 |           |                                       |
|                      |                                                                                                    |                |                   |   | Be <u>t</u> reff ändern                                  |           |                                       |
| 111-1-10-1-1         |                                                                                                    | Mandant        |                   |   | A <u>k</u> tiv/Inaktiv ändern                            |           |                                       |
| Hinzufugen:          |                                                                                                    | Mandahi        |                   |   | Inaktive Personen einb <u>l</u> enden                    |           |                                       |
| E. J. Columnal       |                                                                                                    |                |                   |   | Über <u>w</u> eisungskonto ändern                        |           |                                       |
| Eederfuhrende        | Partner JA                                                                                                    | J              | urist Adam        |   | Zuordnung Vertreter                                      | •         | · · · · · · · · · · · · · · · · · · · |
|                      |                                                                                                    |                |                   |   | Person anr <u>u</u> fen                                  | Strg+A    | <b>▼</b>                              |
|                      |                                                                                                    |                |                   |   | E <u>M</u> ail senden                                    | Strg+M    |                                       |
|                      |                                                                                                    |                |                   | P | <br>Dokument erstellen                                   | Strg+D    |                                       |
| <u>C</u> ausen-Info  | Diverse                                                                                                    | s <u>A</u> bre | chnung            | Ď |                                                          | Strg+C    | lschaft Treugeber/Begünstigt          |
|                      |                                                                                                    | luric          | t Adam D          | 6 | Visitenkarte in <u>Z</u> wischenablage kopieren          | Strg+V    |                                       |
| Klagevertreter       | J۲                                                                                                    | Juns           | t Audin, D        |   | Termin <u>f</u> ür Person erstellen                      |           |                                       |
| Betreff              | Testakt                                                                                                    | t CRIF Unte    | rnehmens          |   | Person für Treuhandmodul exportieren                     |           |                                       |
|                      |                                                                                                    |                |                   |   | Abrechnungseinst. übernehmen                             |           |                                       |
|                      |                                                                                                    |                |                   |   | Aktualisiere Firma durch Firmenbuchauszug                |           |                                       |
|                      |                                                                                                    |                |                   |   | Wohnsitz über ZMR-Abfrage aktualisieren                  |           |                                       |
| Referenz             |                                                                                                    |                |                   |   | Firma in Insolvenzdatei suchen                           |           |                                       |
|                      |                                                                                                    |                |                   |   | Auf Karte anzeigen                                       |           |                                       |
| Dokumentenor         | dner SS\201                                                                                                    | 9\_29-201      | 9                 |   | Anfahrtsplan                                             |           | Vorschlag                             |
| Lagerort             |                                                                                                    |                |                   |   | Exekutionsregisterabfrage                                |           | Anz d Streitgenossen                  |
| Lagerore             |                                                                                                    |                | _                 |   | Prüfung Geldwäscherichtlinie                             |           | Allz. u. <u>B</u> treitgenossen       |
| GZ                   |                                                                                                    |                | Gericl            |   | Unternehmensabfrage (CRIF, WiEReG, Skyminder)            |           | AML Info Check                        |
| Akt Bilder           | Historie                                                                                                    | Personen       | Vertrag           |   | Insolvenz-/Exekutionsdaten aus Personen in Akt übernehme | n         | <u>C</u> redit Check                  |
|                      |                                                                                                    | e Manualan     | · • • • • • • • • |   | OP-Buchung                                               |           | <u>R</u> isk Check                    |
|                      | <ait+n< td=""><td>1&gt;: manaar</td><td>nt hinzujuş</td><td></td><td>or bachang</td><td></td><td>Company Structure Check</td></ait+n<> | 1>: manaar     | nt hinzujuş       |   | or bachang                                               |           | Company Structure Check               |
|                      |                                                                                                    |                |                   |   |                                                          |           | Beneficial Owner Check                |
|                      |                                                                                                    |                |                   |   |                                                          |           | WiEReG Abfrage                        |
|                      |                                                                                                    |                |                   |   |                                                          |           | Skyminder Abfrage                     |

| Tredix-Abfrage                                                                                                    | $\sim$                                                                                                    |
|----------------------------------------------------------------------------------------------------|----------------------------------------------------------------------------------------------------|
|                                                                                                    |                                                                                                    |
| Abfrage-Kennung: office@medix.at •                                                                                                    |                                                                                                    |
| Credit Check 24.11.2020                                                                                                    |                                                                                                    |
| Geben Sie hier an, ob es sich um eine Person oder ein Unternehmen handelt:<br>Personenart: Unternehmen 🔹 🕧                               | Geben Sie hier den Namen des Unternehmens ein:<br>Bezeichnung Fewiss Handels GmbH                                                                                                    |
| Geben Sie hier das Gründungsdatum des Unternehmens ein:       Gründungsdatum       Datum auswählen       15                              | Geben Sie hier die Firmenbuchnummer des Unternehmens ein:<br>Firmenbuchnummer 222648z                                                                                                    |
| Geben Sie hier die Straße ein:<br>Straße Möllersdorfer Straße () Nr. 77A ()                                                              | Geben Sie hier den Ort ein:       Postleitzahl       2353       Image: Constraint of the second second secon |
| Sie können hier einen Ordner wählen und einen Freitext angeben:<br>Wird gespeichert in Ordner: " <i>nicht zugeordnet</i> " Ordner ändern | Freitext:                                                                                                    |
| Abfrage starten                                                                                                    |                                                                                                    |

Die Abfrage kann wie gewohnt über **Abfrage starten** erstellt werden, danach wird Ihnen das jeweilige Abfrageergebnis in der medix-Maske angezeigt. Die weiteren Schritte (Importvorgang/Folgeabfragen) sind unter Abfragen von personenbezogenen Daten ("Natürliche Personen") näher beschrieben.

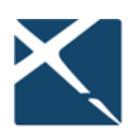

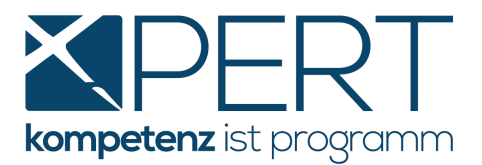

#### 3.3. CRIF Abfragen speziell für Forderungsbetreibungen

Um Ihr Ausfallsrisiko möglichst gering zu halten und unnötige Betreibungsschritte zu vermeiden, stehen Ihnen insbesondere die folgenden Abfragemöglichkeiten zur Verfügung:

#### **3.3.1.** Adressdaten Check

Ermitteln Sie mit dem kostengünstigen **Adressdaten Check** jene Adresse des Beklagten/Verpflichteten mit der höchsten Zustellbarkeitsrate um Zustellanstände und damit verbundene(n) Mehrkosten und Mehraufwand zu vermeiden.

| Z | Zustellbarkeit der Adressen |               |                |                                                        |                   |              |                     |  |  |
|---|-----------------------------|---------------|----------------|--------------------------------------------------------|-------------------|--------------|---------------------|--|--|
| P | remium                      | Erste Bestät. | Letzte Bestät. | Anschrift                                              | Name              | Geburtsdatum | Zustellbarkeit      |  |  |
|   |                             | 07.04.2010    | 29.11.2010     | Dachsteinblick<br>4, 4865<br>Nußdorf am<br>Attersee    | Mayr<br>Katin     | 05.03.1985   |                     |  |  |
|   | ×                           | 05.10.2004    | 01.07.2019     | Ischler Straße<br>29, 4854<br>Steinbach am<br>Attersee | Karin<br>Mayr     | 05.03.1985   | hoch                |  |  |
|   | ×                           | 01.06.2012    | 01.07.2019     | Dachsteinblick<br>4, 4865<br>Nußdorf am<br>Attersee    | Karin<br>Kubinger | 05.03.1985   | hoch                |  |  |
|   | ×                           | 09.08.2006    | 01.01.2012     | Dachsteinblick<br>4, 4865<br>Nußdorf am<br>Attersee    | Karin<br>Mayr     | 05.03.1985   | gering beauskunftet |  |  |
|   |                             | 15.11.2012    | 05.07.2018     | Ischler Straße<br>29, 4854<br>Steinbach am<br>Attersee | Karin<br>Kubinger | 05.03.1985   | gering              |  |  |

#### 3.3.2. Geburtsdaten Check

Anhand des Namens und einer Ihnen bekannten Adresse einer Person kann rasch und unkompliziert nach deren Geburtsdatum gesucht werden. Das **Abfrageergebnis** liegt Ihnen **sofort** vor, wodurch lange Wartezeiten, wie sie bspw. bei Anfragen an das Wohnsitz-Gemeindeamt vorkommen, entfallen.

### 3.3.3. Collection Check

Mittels **Collection Check** erhalten Sie zusätzlich zu den **Zahlungserfahrungen** eine Auskunft über die **Zustellbarkeitsrate zu allen bekannten Adressen** (siehe Adressdaten Check), allfällige **Beteiligungen an Unternehmen**, Informationen über **Personen mit demselben Nachnamen** die im selben Haus wohnen und allfällige **weitere Kontaktmöglichkeiten** (Emailadressen, Telefonnummern), dies alles zu einem fairen Preis. So stellt der CRIF Collection Check die umfangreichste und damit <u>ideale</u> Abfragemöglichkeit für Sachbearbeiter in der Forderungsbetreibung dar.

Über den Collection Check erhalten Sie anhand des **"Court Scores"** außerdem eine Bewertung darüber, wie hoch die Wahrscheinlichkeit ist, eine konkrete Forderungssumme erfolgreich gerichtlich eintreiben zu können. Die dafür erforderliche Angabe über die Höhe der betriebenen Forderung wird für Sie automatisch (von den Werten im Kurrentienakt ausgehend) in die Abfragemaske übernommen.

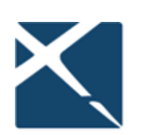

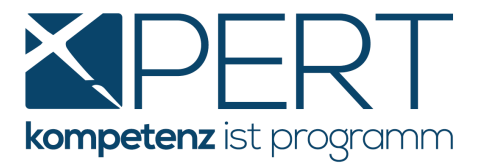

| LECTIONCHECK | Together to the next level |
|--------------|----------------------------|
|              |                            |
|              |                            |

COLL

| Ausgewählt                                                        | Beauskunftet                                                            | Ergebnis |                                                                                                    |
|-------------------------------------------------------------------|-------------------------------------------------------------------------|----------|----------------------------------------------------------------------------------------------------|
| Karin Mayr<br>Dachsteinblick 4<br>4865 Nußdorf<br>Geb. 05.03.1985 | Karin Mayr<br>Dachsteinblick<br>4<br>4865 Nußdorf<br>Geb.<br>05.03.1985 | GELB     | Archiv ID 140124708<br>CRIF ID 3446000068322375<br>c870d3bed894cbbbd77853936db2bc1 am 05.06.2019 11:21<br>Fall Nr. 123/456 |
| Forderungsbetrag<br>original                                      | 1.500,00 €                                                              |          |                                                                                                    |
| offen                                                             | 1.500,00 €                                                              |          |                                                                                                    |

| Entscheidungsmatrix                                   |                            |                  |                                 |  |  |  |
|-------------------------------------------------------|----------------------------|------------------|---------------------------------|--|--|--|
| Element                                               | Wert                       | Teilergebnis     | Bearbeitungshinweis/Erläuterung |  |  |  |
| Court Score                                           | 345                        | 😑 gelb           |                                 |  |  |  |
| Trefferart                                            | Person gefunden            | 🔵 grün           |                                 |  |  |  |
| Status                                                | Volljährig                 | 🔵 grün           |                                 |  |  |  |
| Zustellbarkeit                                        | mittel                     | 😑 gelb           |                                 |  |  |  |
| Dublette                                              | 0                          | 🔵 grün           |                                 |  |  |  |
| Besonderer Hinweis                                    | Nein                       | 🔵 grün           |                                 |  |  |  |
| Entscheidung                                          |                            | GELB             |                                 |  |  |  |
| Entscheidungsgrund                                    | Court Score (345), Zustell | barkeit (mittel) |                                 |  |  |  |
| Scoreprofil                                           |                            |                  | -                               |  |  |  |
| 345 Person<br>250 300 350 400 450 500 550 600 650 700 |                            |                  |                                 |  |  |  |

| Zustellba | rkeit der Adr                          | essen                         |                                          |               |              |                       |  |  |
|-----------|----------------------------------------|-------------------------------|------------------------------------------|---------------|--------------|-----------------------|--|--|
| Premium   | Erste Bestät.                          | Letzte Bestät.                | Anschrift                                | Name          | Geburtsdatum | Zustellbarkeit        |  |  |
|           | 28.04.2013                             | 28.04.2013                    | Ischler Straße<br>29, 4854<br>Weißenbach | Karin<br>Mayr | 05.03.1985   | mittel                |  |  |
|           | 13.08.2007                             | 28.04.2013                    | Dachsteinblick<br>4, 4865<br>Nußdorf     | Karin<br>Mayr | 05.03.1985   | mittel 📕 beauskunftet |  |  |
| Selbes Ha | aus und selbe                          | er Nachname (                 | keine Informat                           | ion)          |              |                       |  |  |
| Unterneh  | Internehmensumfeld (keine Information) |                               |                                          |               |              |                       |  |  |
| Weitere I | Kontakt Mögli                          | ch <mark>keiten (ke</mark> ir | ne Information)                          | )             |              |                       |  |  |

#### CRIF Abfragen für Geldwäschebeauftragte / Compliance Officer 3.4.

#### 3.4.1. AML Info Check

Mit dem CRIF AML Info Check steht Ihnen ein einfaches Instrument bereit, um Ihren Sorgfaltspflichten im Bereich Geldwäsche-Compliance nachzukommen.

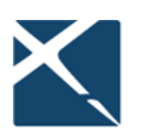

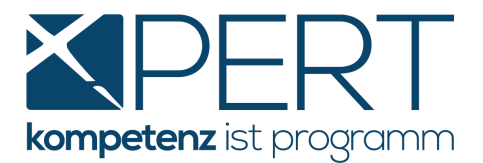

Die Datenbank von CRIF enthält alle wichtigen Finanzsanktionen (Sanktionsdatenbank) und PEP-Listen, die von den Regulierungsbehörden sowie sonstigen offiziellen, nationalen und internationalen Organisationen und Institutionen veröffentlicht werden.

Die Sanktionslisten entsprechen den von Behörden und zuständigen Institutionen veröffentlichten Listen und werden täglich aktualisiert.

| AMLINFOCI                                                                                   | HECK                           | Together to the next level                                      |
|---------------------------------------------------------------------------------------------|--------------------------------|-----------------------------------------------------------------|
| Entscheidung                                                                                |                                |                                                                 |
| Gesucht E                                                                                   | rgebnis                        |                                                                 |
| Mayr Katin<br>Dachsteinblick 4<br>4865 Nußdorf am<br>Attersee<br>Austria<br>Geb. 05.03.1985 | GRÜN Archiv<br>c870d           | ID 375969402<br>3bebd894cbbbd77853936db2bc1 am 10.07.2019 13:32 |
| Entscheidungsma                                                                             | trix                           |                                                                 |
| Element                                                                                     | Wert                           | Teilergebnis Bearbeitungshinweis/Erläuterung                    |
| AML-Check                                                                                   | Person/Firma nicht<br>gefunden | ● grün                                                          |
| Entscheidung                                                                                | -                              | 😑 GRÜN                                                          |
| Entscheidungsgrund                                                                          |                                |                                                                 |

| AML-Check                           |                                                                                  |                      |
|-------------------------------------|----------------------------------------------------------------------------------|----------------------|
| Person /<br>Unternehmen             | Adresse                                                                          |                      |
| Mayr Katin                          | 4865 Nußdorf am Attersee                                                         |                      |
| Keine Einträge auf                  | f den AML-Listen gefunden.                                                       |                      |
| Geprüfte Listen                     |                                                                                  |                      |
| Liste                               | Behörde                                                                          | Veröffentlicht<br>am |
| Seco List                           | State Secretariat for Economic Affairs Switzerland                               | 01.07.2019           |
| OFAC SDN List                       | United States Department of the Treasury                                         | 02.07.2019           |
| Bush List                           | Swiss Financial Market Supervisory Authority (FINMA)<br>Switzerland              | 10.12.2008           |
| FinCEN List                         | Financial Crimes Enforcement Network United States<br>Department of the Treasury | 01.12.2016           |
| PEP DESK                            |                                                                                  | 05.06.2019           |
| United Kingdom List                 | HM Treasury                                                                      | 02.07.2019           |
| European Union Lists                | European Commission the EU Credit Sector Federations                             | 28.06.2019           |
| Info4C Watchlists<br>and Blacklists | The World Bank Group                                                             | 13.06.2019           |

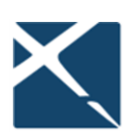

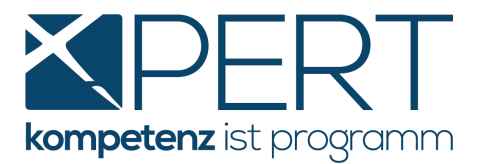

#### 3.4.2. Beneficial Owner Check

Mit dem **CRIF Beneficial Owner Check** können Sie – ergänzend zur verpflichteten WiEReg-Abfrage – die oft komplizierte und zeitaufwändige Aufgabe der Bestimmung jener natürlichen Personen, in deren Eigentum bzw. unter deren Kontrolle das zu prüfende Unternehmen letztendlich steht, effizient durchführen. Neben einer Übersicht über sämtliche **Basisdaten** und Funktionsträger des beauskunfteten Unternehmens Identifizieren Sie auf einen Blick den **Beneficial Owner**:

| 🗙 medix-Abfrage                                                                                                    | $\sim \sim \otimes$ |
|----------------------------------------------------------------------------------------------------|---------------------|
| Reneficial Owner Check 24.07.2019 Manz Gesellschaft m.b.H., 17.04.1986. Kohlmarkt. 1010 Wien                                                                                                    |                     |
|                                                                                                    | _                   |
| Eingabemaske Ergebnis Folgeabfragen Kosten                                                                                                    |                     |
|                                                                                                    | <b>ا</b>            |
| Suchtext eingeben.                                                                                                    | Folgeabfrag         |
| Identifikation                                                                                                    |                     |
| Ausgewant         Beauskuntret           Manz         Manz         Archiv ID 377285895           Gesellschaft         Gesellschaft         CRIF ID 3818000032635398           m.b.H.         c870d3bebd894cbbbd77853936db2bc1 am 24.07.2019 10:17           79656 t         Kohlmarkt 1010 Wien           16         1010 Wien           Geb.         17.04.1986 |                     |
| Basisdaten<br>Aschrift Klassifikation                                                                                                    | г↓л                 |
| Name         Mazz Gesellschaft         Status         Aktiv           m.b.H.         Rechtsform         Gesellschaft mit<br>beschränkter Haftung                                                                                                    |                     |
| Juristischer Sitz 1010 Wien, Kohlmarkt Branche<br>16 - ÖNACE 70.00-0 Verwaltung und Führung<br>Geschäftsadresse von Unternehmen und Betrieben                                                                                                    |                     |

| Funktionsträger            |                             |                      |                  |             |                             |            |     |      |
|----------------------------|-----------------------------|----------------------|------------------|-------------|-----------------------------|------------|-----|------|
| Name                       | Funktion<br>(% Anteil)      | weitere<br>Funktione | Gebu<br>en Gründ | rt/<br>lung | Zeichnungs-<br>berechtigung | Von        | Bis | Info |
| Gesellschafter             |                             |                      |                  |             |                             |            |     |      |
| Stein AFS-Beteiligungs Gmb | H Gesellschafter (71,05%)   | )                    | 18.11            | .1996       | -                           | 01.02.2012 |     |      |
| Mag. Christine Fliri       | Gesellschafter (28,94%)     | )                    | 23.01            | 1939        | -                           | 17.04.1986 |     |      |
|                            | 6 weitere, nicht mehr aktiv | ve Gesellsch         | after            |             |                             |            |     |      |
| Management                 |                             |                      |                  |             |                             |            |     |      |
| Mag. Susanne Stein-Pressl  | Geschäftsführer             |                      | 24.01            | .1978       | selbständig                 | 09.11.2005 |     |      |
| Mag. Andreas Stein         | Geschäftsführer             | Beendet 1            | 14.11            | 1980        | selbständig                 | 01.07.2009 |     |      |
| Dr. Wolfgang Pichler       | Prokurist                   |                      | 08.08            | 1961        | selbständig                 | 01.10.2016 |     |      |
|                            | 2 weitere, nicht mehr aktiv | ve Mitglieder        | r des Mana       | gemei       | nts                         |            |     |      |
| Beneficial Owner           |                             |                      |                  |             |                             |            |     | 1    |
| Gesellschafter             | Geb                         |                      | Land             | Bete        | eil. Zusat                  | zinformat  | ion |      |
| Mag. Christine Fliri       | 23.0                        | 1.1939               | AUT              | 28,9        | 4 %                         |            |     |      |
| - Manz Gesellschaf         | t m.b.H.                    |                      | AUT              |             |                             |            |     |      |

Für eine bessere Übersicht werden nur jene Beteiligungen angezeigt, die über 25 % liegen.

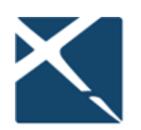

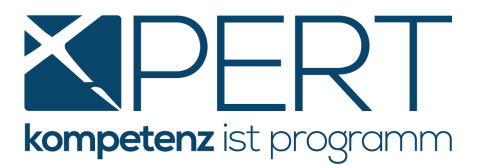

Als besonderes Highlight liefert Ihnen der CRIF Beneficial Owner Check auch gleich **die Ergebnisse** der im Hintergrund automatisch durchgeführten **AML Info Checks zu jeder beteiligten** Person! Wenn das Ampelergebnis grün ist, ist die gesonderte Abfrage des AML Info Checks der jeweiligen Person nicht erforderlich, was wiederum Abfragegebühren spart. Bitte beachten Sie, dass für alle Personen mit gelbem Ampelergebnis hingegen sehr wohl ein AML Info Check erstellt und selbiger eingehend geprüft und durch den Anwender beurteilt werden muss.

| AML Info Check Details   |                           |                |
|--------------------------|---------------------------|----------------|
| Name                     | Kategorie                 | AML Info Check |
| Manz Gesellschaft m.b.H. | Firma                     | 🔵 Grün         |
| Mag. Christine Fliri     | Beneficial Owner (28.94%) | 🔵 Grün         |
| Wolfgang Pichler         | Funktionsträger           | 🔵 Grün         |
| Andreas Stein            | Funktionsträger           | 😑 Gelb         |
| Susanne Stein-Pressl     | Funktionsträger           | i Gelb         |

### 3.4.3. Company Structure Check und Beteiligungsorganigramm

Wenn Sie detaillierte Informationen zu einem Unternehmen benötigen und die gesamte Unternehmensstruktur mit sämtlichen (!) Beteiligten in einer einzigen Abfrage ermitteln möchten, steht Ihnen exklusiv in medix5 der **CRIF Company Structure Check** zur Verfügung.

| RIF Com                     | pany Structure    | e Check | Together to the next level |
|-----------------------------|-------------------|---------|----------------------------|
|                             |                   |         |                            |
|                             |                   |         |                            |
| Identifikatio<br>Ausgewählt | n<br>Beauskunftet |         |                            |

Hier finden Sie neben allen Basisdaten des beauskunfteten Unternehmens einen Überblick über sämtliche Beteiligungen:

| Name                             | Funktion<br>(% Anteil)     | weitere<br>Funktionen | Geburt/<br>Gründung | Zeichnungs-<br>berechtigung | Von        | Bis | Info |
|----------------------------------|----------------------------|-----------------------|---------------------|-----------------------------|------------|-----|------|
| Gesellschafter                   |                            |                       |                     |                             |            |     |      |
| Xpert IT-Investment Holding GmbH | Gesellschafter (75,1%)     |                       | 10.06.2011          |                             | 29.07.2011 |     |      |
| Manz Gesellschaft m.b.H.         | Gesellschafter (24,9%)     |                       | 28.02.1986          | -                           | 28.02.2014 |     |      |
| 1                                | 5 weitere, nicht mehr akti | ive Gesellschaft      | ter                 |                             |            |     |      |
| Management                       |                            |                       |                     |                             |            |     |      |
| Michael Josef Meixner            | Geschäftsführer            | Beendet 1             | 01.12.1970          | selbständig                 | 21.02.2001 |     |      |
| 2                                | weitere, nicht mehr aktiv  | e Mitglieder de       | s Management        | ts                          |            |     |      |

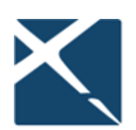

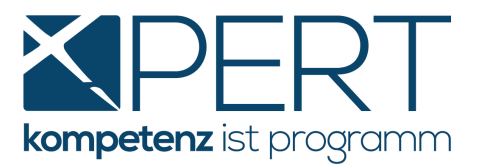

Das Abfrageergebnis listet im **Unternehmensumfeld** auch allfällige Beteiligungen des beauskunfteten Unternehmens an anderen Unternehmen, sowie in zwei separaten Blöcken die Mehrheitsgesellschafter (größer als 50 %) ebenso wie Minderheitsgesellschafter ab 20 % samt allen Beteiligungen, was einer besseren Übersicht bei sehr umfangreichen Beteiligungsstrukturen dient. Der **CRIF Company Structure Check** liefert somit mit wenig Aufwand eine Vielzahl an Daten, zusammengefasst in einem Abfrageergebnis und sämtlichen Einzelabfragen jeder an dem beauskunfteten Unternehmen beteiligten Firma zu einem ebenfalls günstigen Preis.

| Unternehmensumfeld                                                  |                          |             |      |
|---------------------------------------------------------------------|--------------------------|-------------|------|
| Beteiligungen des Beauskunfteten                                    | Beziehung                | Beteiligung | Info |
| XPERT Business Solutions GmbH                                       | Beauskunftet             |             |      |
| <ul> <li>Medix Informatik GmbH</li> </ul>                           | Gesellschafter           | 90 %        |      |
| ACP Business Solutions GmbH                                         | Gesellschafter           | 70 %        |      |
| Mehrheitsgesellschafter größer als 50 % mit seinen<br>Beteiligungen | Beziehung                | Beteiligung | Info |
| Michael Meixner                                                     | Mehrheitsgesellschafter  | 90 %        |      |
| - Xpert IT-Investment Holding GmbH                                  | Mehrheitsgesellschafter  | 75,1 %      |      |
| XPERT Business Solutions GmbH                                       | Beauskunftet             |             |      |
| FindHeim GmbH                                                       | Schwester                | 100 %       |      |
| Minderheitsgesellschafter ab 20 % mit seinen<br>Beteiligungen       | Beziehung                | Beteiligung | Info |
| Stein AFS-Beteiligungs GmbH                                         | Mehrheitsgesellschafter  | 71,05 %     |      |
| – Manz Gesellschaft m.b.H.                                          | Minderheitsgesellschafte | r24,9 %     |      |
| XPERT Business Solutions GmbH                                       | Beauskunftet             |             |      |
| MANZ'sche Verlags- und Universitätsbuchhandlung Gmbl                | H Schwester              | 100 %       |      |
| - MANZ Solutions GmbH                                               | Beteiligung              | 100 %       |      |
| Simpl EX Solutions CmbH                                             | Beteiligung              | 85 %        |      |

### Beteiligungsorganigramm

Als zusätzliches Feature kann die Beteiligungsstruktur des mittels Company Structure Check beauskunfteten Unternehmens in einem besonders übersichtlichen Organigramm dargestellt werden, welches sich in der Darstellung und Farbgestaltung an die jeweilige Anforderung anpassen lässt. Wenn Sie die Quellabfrage, also den Company Structure Check, aus Ihrem **XPERT** Akt heraus gestartet haben, öffnen Sie zunächst bitte Ihre Abfrage-Chronik direkt in medix 5 (Menüpunkt **Sonstiges – Medix**) und dort den gegenständlichen Company Structure Check. Klicken Sie rechts bei **Folgeabfragen** auf **Organigramm**:

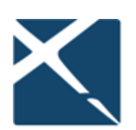

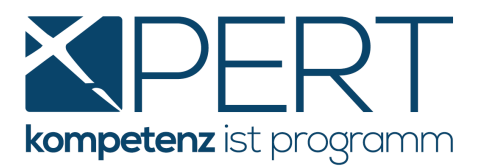

| Ergebnis | Folgeabfragen Kos                                                                   | iten                                                                                   |                                                                                                    |   |                                                                     |
|----------|-------------------------------------------------------------------------------------|----------------------------------------------------------------------------------------|----------------------------------------------------------------------------------------------------|---|---------------------------------------------------------------------|
| •        | 🗲 🖶 🖶 🖂                                                                             | 85% -                                                                                  | ] 💾 🖂 🗁 🖹 🕞 🗍                                                                                           | • | Folgeabfragen                                                       |
|          | Suchtext eingeben CRIF Compar                                                       | ny Structure (                                                                         | Check Together to the next le                                                                           |   | Organigramm                                                         |
|          | Identifikation<br>Ausgewählt                                                        | Beauskunftet                                                                           |                                                                                                    |   | Interaktive Ansicht (Crif Browser)<br>XPERT Business Solutions GmbH |
|          | XPERT Business<br>Solutions GmbH<br>89742 z<br>Technologiestrasse<br>8<br>1120 Wien | XPERT Business<br>Solutions GmbH<br>Technologiestrasse<br>8/Geb. D/3. OG.<br>1120 Wien | Archiv ID 461642542<br>CRIF ID 3178000026977416<br>c5657a64315b444cb9240ceca0e72f6a am 19.01.2021 16:13 | 3 | XPERT Business Solutions GmbH                                       |
|          | Basisdaten<br>Anschrift                                                             |                                                                                        | Klassifikation                                                                                          |   | Eigentümer Michael Meixner<br>Effektiver Anteil: 67,59%             |

Sie werden nun darauf hingewiesen, dass es sich um eine kostenpflichtige Abfrage handelt und können mittels Klick auf **Abfrage starten** fortfahren:

| Folgeabfrage: CRIF-Beteili<br>Organigramm | gungsorganigramm                                                                                                    |
|-------------------------------------------|----------------------------------------------------------------------------------------------------|
| Optionale- und Übernahmefelder a          | <b>nzeigen</b><br>ale Eingabefelder anzeigen 🕧                                                                                                    |
|                                           | Mit dieser Abfrage können Sie die soeben abgefragte Unternehmensstruktur um ein<br>Organigramm zur übersichtlichen Darstellung der Daten erweitern. Dieser Dienst ist<br>kostenpflichtig. |
| Abfrage starten > <u>Abbrechen</u>        |                                                                                                    |

Im Anschluss wird das Beteiligungsorganigramm angezeigt. In der Toolbar des Abfrageergebnisses können Sie Zusatzfunktionen wählen. Folgeabfragen stehen wie gewohnt ebenfalls zur Verfügung:

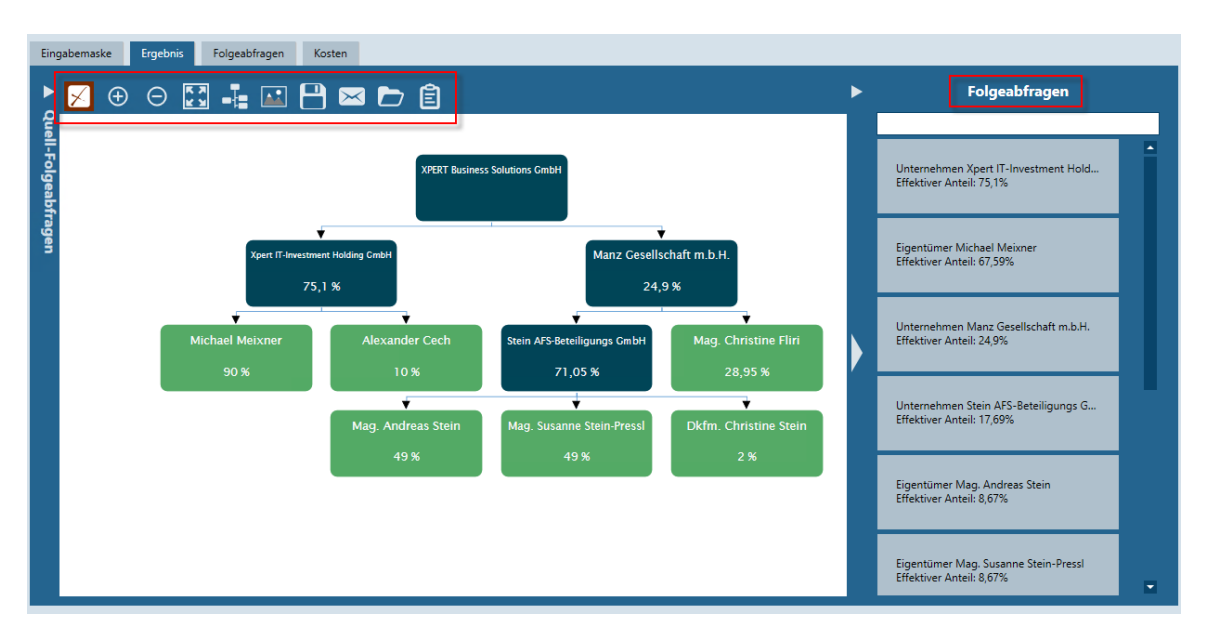

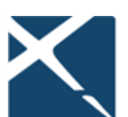

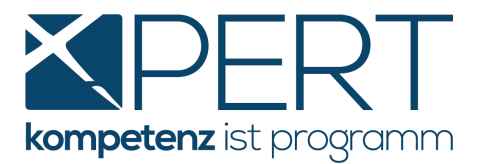

#### 3.5. CRIF Browser

Selbst historische Firmendaten können – ohne Zusatzkosten – eingesehen werden, und zwar überall dort, wo im Abfrageergebnis "nicht mehr aktive" Gesellschafter und Mitglieder des Managements angezeigt werden. Im Bereich der Folgeabfragen steht in diesem Fall die **"Interaktive Ansicht (CRIF Browser)"** zur Verfügung:

|                                       | C 24.07.2019 Manz Ge        | sellschaft m.         | b.H., 17.04.        | 1986, Kohlma                | rkt, 1010 W | /ien       |     |                                      |
|---------------------------------------|-----------------------------|-----------------------|---------------------|-----------------------------|-------------|------------|-----|--------------------------------------|
| naske Ergebnis Folg                   | geabfragen Kosten           |                       |                     |                             |             |            |     |                                      |
| + - <u>100% -</u>                     | 🕂 🖸 🂾 🖂                     | d 🗈                   |                     |                             |             |            | ►   | Folgeabfragen                        |
| t eingeben                            | V ID 377365404              |                       |                     |                             |             |            |     |                                      |
|                                       |                             |                       |                     |                             |             |            |     | nteraktive Ansicht (Crif Browser)    |
|                                       |                             |                       |                     |                             |             |            |     | Vanz Gesellschaft m.b.H.             |
| Funktionsträger                       |                             |                       |                     |                             |             |            |     |                                      |
| Name                                  | Funktion<br>(% Anteil)      | weitere<br>Funktionen | Geburt/<br>Gründung | Zeichnungs-<br>berechtigung | Von         | Bis Info   |     |                                      |
| Gesellschafter                        |                             |                       |                     |                             |             |            | ,   | Vanz Gesellschaft m.b.H.             |
| Stein AFS-Beteiligungs Gm             | oH Gesellschafter (71,05%)  |                       | 18.11.1996          | -                           | 01.02.2012  |            |     |                                      |
| Mag. Christine Fliri                  | Gesellschafter (28,94%)     |                       | 23.01.1939          | -                           | 17.04.1986  |            |     |                                      |
|                                       | 6 weitere, nicht mehr aktiv | e Gesellschafter      |                     |                             |             |            | E   | Eigentümer Mag. Andreas Stein        |
| Management                            |                             |                       |                     |                             |             |            |     | mextiver Antell: 34,8176             |
| Mag. Susanne Stein-Pressl             | Geschäftsführer             |                       | 24.01.1978          | selbständig                 | 09.11.2005  |            |     |                                      |
| Mag. Andreas Stein                    | Geschäftsführer             | Beendet 1             | 14.11.1980          | selbständig                 | 01.07.2009  |            |     |                                      |
| Dr. Wolfgang Pichler                  | Prokurist                   |                       | 08.08.1961          | selbständig                 | 01.10.2016  |            |     | Eigentümer Mag. Susanne Stein-Pressl |
|                                       | 2 weitere, nicht mehr aktiv | e Mitglieder des      | Managements         | •                           |             |            | E   | Effektiver Anteil: 34,81%            |
| Unternehmensumf                       | eld                         |                       |                     |                             |             |            |     |                                      |
| Beteiligungen des B                   | eauskunfteten               |                       | Bezie               | ehung                       | Betei       | ligung Inf | c , | Terretinen Man Christine Filel       |
| Manz Gesellschaft n                   | n.b.H.                      |                       | Beau                | skunftet                    |             |            |     | Effektiver Anteil: 28,94%            |
| <ul> <li>MANZ'sche Verlags</li> </ul> | - und Universitätsbuch      | ihandlung Gn          | nbH Gesel           | lschafter                   | 100 %       | 6          |     |                                      |
| - ACP Business Solut                  | tions GmbH                  |                       | Gesel               | lschafter                   | 24,9 9      | %          |     |                                      |

Über diese Schaltfläche gelangen Sie in den **CRIF Browser**, und zwar direkt zum aktuellen Abfrageergebnis. Dort können Sie durch Klick auf das "Plus" historische Firmendaten einsehen:

| Ezurück                        | CRIF-Browser      |                                |                           |                       |                     |                             |             |              |       |
|--------------------------------|-------------------|--------------------------------|---------------------------|-----------------------|---------------------|-----------------------------|-------------|--------------|-------|
| Q                              |                   |                                |                           |                       |                     |                             |             |              |       |
|                                | ∓ Funktionsträger |                                |                           |                       |                     | A                           | lles öffnen | Alles schlie | ßen 🖌 |
| CompanyStructu<br>eCheck: Manz | Quick Links       | Name                           | Funktion<br>(% Anteil)    | weitere<br>Funktionen | Geburt/<br>Gründung | Zeichnungs-<br>berechtigung | Von         | Bis          | Info  |
|                                |                   | Gesellschafter                 |                           |                       |                     |                             |             |              | -     |
|                                | CS RC CC AC       | Stein AFS-Beteiligungs Gmb     | HGesellschafter (71,05%)  |                       | 18.11.1996          | -                           | 01.02.2012  | 2            |       |
|                                | IV QC CC AC       | Mag. Christine Fliri           | Gesellschafter (28,94%)   |                       | 23.01.1939          |                             | 17.04.1986  | i            |       |
|                                |                   | 6 weitere, nicht mehr aktive   | Gesellschafter            |                       |                     |                             |             |              |       |
|                                | CS RC CC AC       | Stein AFS-Beteiligungs Gmb     | HGesellschafter (71,05%)  |                       | 14.10.2004          |                             | 19.11.2004  | 01.02.2012   |       |
|                                | IV QC CC AC       | Dkfm. Franz Stein              | Gesellschafter (28,94%)   |                       | 18.02.1944          | -                           | 17.04.1986  | 24.03.2005   |       |
|                                | IV QC CC AC       | Dr. Anton Hilscher             | Gesellschafter (28,94%)   |                       | 18.03.1943          | -                           | 17.04.1986  | 5 19.11.2004 |       |
|                                | IV QC CC AC       | DiplIng. Hanns Th. Hilsche     | r Gesellschafter (13,15%) |                       | 20.10.1940          | -                           | 17.04.1986  | 5 19.11.2004 |       |
|                                |                   | Dkfm. Christine Stein          | Gesellschafter (5,08%)    |                       |                     | -                           | 17.04.1986  | 5 15.04.1997 |       |
|                                |                   | Ingrid Hilscher                | Gesellschafter (5,08%)    |                       |                     | -                           | 17.04.1986  | 5 15.04.1997 |       |
|                                |                   | Management                     |                           |                       |                     |                             |             |              | -     |
|                                | IV QC CC AC       | Mag. Susanne Stein-Pressl      | Geschäftsführer           |                       | 24.01.1978          | selbständig                 | 09.11.2005  | 5            |       |
|                                | IV QC CC AC       | + Mag. Andreas Stein           | Geschäftsführer           | Beendet 1             | 14.11.1980          | selbständig                 | 01.07.2009  | •            |       |
|                                | IV QC CC AC       | Dr. Wolfgang Pichler           | Prokurist                 |                       | 08.08.1961          | selbständig                 | 01.10.2016  | 5            |       |
|                                |                   | + 2 weitere, nicht mehr aktive | Mitglieder des Manageme   | ents                  |                     |                             |             |              |       |

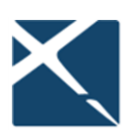

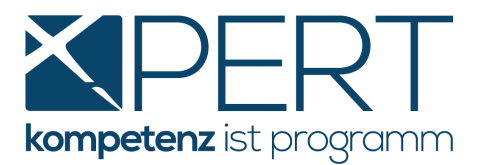

An dieser Stelle können Sie außerdem mittels Klick auf die "Quick Links" sämtliche zur Verfügung stehenden Abfragen zu jeder angeführten Person starten. Diese weiterführenden Abfragen sind – im Gegensatz zu den historischen Firmendaten – allerdings **kostenpflichtig**.

# 3.6. CRIF "SkyMinder" - Wirtschaftsinformationen für internationale Unternehmen

SkyMinder ist ein kommerzieller Service für internationale Wirtschaftsinformationen, der Ihnen aufgrund der Kooperation von **XPERT** und **CRIF** als weiteres Tool im **Bereich KYC und Geldwäscheprüfung** in medix5 zur Verfügung steht.

SkyMinder bietet eine direkte Verbindung zum besten lokalen Anbieter von Geschäftsberichten und liefert schnell und einfach umfassende internationale Geschäftsinformationen.

Ihre Vorteile:

- Zugriff auf detaillierte Wirtschafts-, Finanz- und Geschäftsinformationen zu einer Vielzahl an Unternehmen und Ländern weltweit
- aktuelle Informationen und Qualitätsberichte, auch für Länder, in denen die Informationsgewinnung schwierig ist, wie in Asien, im Nahen Osten, in Afrika und in Lateinamerika
- die Berichte sind für jedes Land gleich strukturiert und bieten daher stets eine klare Übersicht über die besten lokalen und länderspezifischen Informationen

Neben den bereits jetzt zur Verfügung stehenden Online-Abfragen, die – abhängig vom Produkt – in vielen Ländern weltweit möglich sind, können künftig auch Offline-Recherchen über Unternehmen beauftragt werden, für die keine Online-Abfrage angeboten wird. Nähere Informationen dazu erhalten Sie wie gewohnt mit unseren **XPERT**-Update Aussendungen.

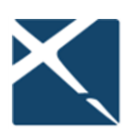

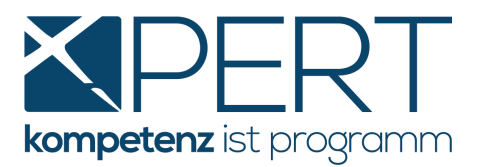

Es stehen Ihnen die folgenden Produkte von SkyMinder in Form einer Online-Auskunft zur Verfügung:

- die Bonitätsauskunft (Credit Report) liefert Ihnen einen umfassenden Überblick über das beauskunftete Unternehmen und beinhaltet z.B: Basisdaten zum Unternehmen, Risikobewertungen, Zahlungserfahrungen, historische Basisdaten, Finanz- und Bilanzzahlen, Funktionsträger und Firmenstruktur, Geschäftsgegenstand, Bankverbindungen. Ähnlich wie der *Credit Check Business* von *CRIF* erfolgt auch in der SkyMinder Bonitätsauskunft eine Risikobewertung mittels Ampelergebnis.
- der **Kurzbericht** (Slim Report) bietet einen kompakten Überblick des beauskunfteten Unternehmens und listet neben der vollständigen Firmenidentifikation eine Risikobewertung samt Ampelergebnis, Zahlungserfahrungen, Funktionsträger und den Geschäftsgegenstand
- mit der **KYC-Auskunft** (KYC Report) ermitteln Sie neben den Gesellschaftern auch den wirtschaftlichen Eigentümer des beauskunfteten Unternehmens.

#### Hinweis: Muster dieser Abfragen und eine Preisliste finden Sie unter

https://www.x-bs.at/anleitung-crif-und-skyminder

Vor der ersten Abfrage aus Ihrem XPERT Akt ist auch für SkyMinder Abfragen eine eigene webEinstellung sowie eine Barauslagen- und Leistungsdefinition anzulegen (siehe dazu <u>Einstellungen</u> in <u>XPERT</u>). Da die Preise für die einzelnen Abfragen je nach Land/Region variieren, empfehlen wir Ihnen, den Standardwert in der Barauslagendefinition auf EUR 0,00 zu setzen und die tatsächlichen Kosten in der automatisch angelegten Leistung nachzutragen (im Anschluss an den Import der Abfrage in den <u>XPERT</u> Akt).

Im Zuge der ersten SkyMinder Abfrage wird jeder User einmal aufgefordert, die Allgemeinen Geschäftsbedingungen von SkyMinder / CRIF s.r.l. zu akzeptieren:

| 👚 Fehle | $\sim \sim \otimes$                                                      | AGB akzeptieren X                                                                                                    |
|---------|--------------------------------------------------------------------------|----------------------------------------------------------------------------------------------------|
| 8       | medix meldet folgenden Fehler:<br>Skyminder AGB müssen akzeptiert werden | Um die Dienste von Skyminder zu nutzen, müssen Sie den AGB der CRIF S.p.A. zustimmen.    Sie können hier die Allgemeinen Geschäftsbedingungen  ch akzeptiere die Allgemeinen Geschäftsbedingungen |
|         |                                                                          | Ok > <u>Abbrechen</u>                                                                                                    |

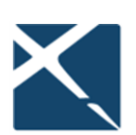

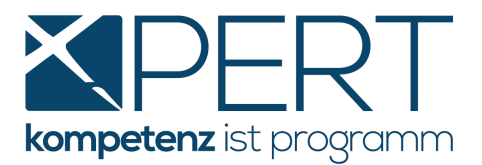

Nachdem Sie die Allgemeinen Geschäftsbedingungen akzeptiert und auf OK geklickt haben, können Sie die Abfrage auf die gewünschte Weise starten (für Details hierzu siehe Punkt **Abfrage von unternehmensbezogenen Daten**), z.B. durch Rechtsklick auf das betreffende Unternehmen direkt im Akt, wodurch auch gleich die notwendigen Suchparameter aus den Personendaten in die Abfragemaske übernommen werden:

| <u>B</u> eschreibung    | SkyMinder Abfra                      | agen in XPERT                                                                                                    |        |                                                                                                    |                            | >                                                                               |        |
|-------------------------|--------------------------------------|----------------------------------------------------------------------------------------------------|--------|----------------------------------------------------------------------------------------------------|----------------------------|---------------------------------------------------------------------------------|--------|
| Akt-Ar <u>t</u>         | STA                                  | Standardakt                                                                                                    |        |                                                                                                    | Optionen                   | 0,00 Passiv                                                                     |        |
| Typ Name                | 2                                    | Adresse                                                                                                    |        | Telefonnummer                                                                                                    | EMail                      |                                                                                 |        |
| Son. Plasti             | tomax Srl, Firma                     | 20123 Milano; Via Tor                                                                                                    | ×      | Person <u>h</u> inzufügen<br>Person <u>b</u> earbeiten<br>Person <u>e</u> ntfernen<br><u>R</u> olle im Akt<br>Beteiligungstyp ändern auf<br>Anmerkung ändern | Strg+B<br>Strg+Entf        | ·                                                                               | ¥      |
| Hinzufügen:             | Manda                                | ant Gegner                                                                                                    |        | Berrett andern<br>Aktiv/Inaktiv ändern<br>[Jaktive Personen einblenden<br>Über <u>w</u> eisungskonto ändern                                                  |                            |                                                                                 | Û<br>₽ |
| <u>C</u> ausen-Info     | Diverses                             | brechnung                                                                                                    |        | <u>P</u> erson anrufen<br>E <u>M</u> ail senden<br>Dokument erstellen                                                                                        | Strg+A<br>Strg+M<br>Strg+D |                                                                                 | B      |
| Klage <u>v</u> ertreter | JA Ji                                | urist Adam, Dr.                                                                                                    | d<br>D | Anschrift in Zwischenablage kopieren<br>Visitenkarte in Zwischenablage kopieren<br>Termin für Person erstellen                                               | Strg+C<br>Strg+V           | 🕀 Einzug                                                                        | +      |
| betren                  |                                      |                                                                                                    |        | Person für Treuhandmodul exportieren<br>Abrechnungseinst. übernehmen<br>Aktualisiere Firma durch Firmenbuchauszug                                            |                            |                                                                                 |        |
| <u>R</u> eferenz        |                                      |                                                                                                    |        | Wohnsit <u>z</u> über ZMR-Abfrage aktualisieren<br>Firma in Insolvenzdatei suchen                                                                            |                            |                                                                                 | Ψ      |
| Dokumentenordr          | her                                  |                                                                                                    | \      | Auf Karte anzeigen<br>Anfahrtsplan                                                                                                    |                            | vorschlag<br>. d. <u>S</u> treitgenossen 0                                      | C      |
| GZ                      |                                      | Gericht                                                                                                    | 1      | Exekutionsregisterabfrage<br>Unternehmensabfrage (CRIF, WiEReG, Skyminder)                                                                                   |                            | AML Info Check                                                                  | (x)    |
| Akt Historie            | Personen Ver<br><alt+m>: Man</alt+m> | rtragsdaten GB Antra<br>dant hinzufügen <strg< td=""><td></td><td>Insolvenz-/Exekutionsdaten aus Personen in Akt übe<br/>OP-Buchung<br/>Ansprechpartnerstruktur in Liste wiederherstellen<br/>Versicherungsdaten übernehmen</td><td>ernehmen</td><td>Credit Check<br/>Risk Check<br/>Company Structure Check<br/>Beneficial Owner Check</td><td></td></strg<> |        | Insolvenz-/Exekutionsdaten aus Personen in Akt übe<br>OP-Buchung<br>Ansprechpartnerstruktur in Liste wiederherstellen<br>Versicherungsdaten übernehmen       | ernehmen                   | Credit Check<br>Risk Check<br>Company Structure Check<br>Beneficial Owner Check |        |
|                         |                                      |                                                                                                    |        | Akten <u>s</u> uchen<br>Oracle-ID über SVNR importieren                                                                                                    |                            | <u>W</u> iEReG Abfrage<br>Skyminder Abfrage                                     |        |

Sie gelangen nun in einem ersten Schritt zur kostenfreien **Firmensuche**, die der eigentlichen Abfrage zwingend vorangeht, um die erforderlichen Suchparameter für internationale Auskünfte zu ermitteln. Es werden Ihnen alle in Frage kommenden Ergebnisse angezeigt; zur gewünschten Firma können Sie im nächsten Schritt eine Folgeabfrage erstellen und gelangen so zum jeweiligen Auszug:

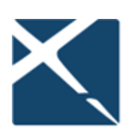

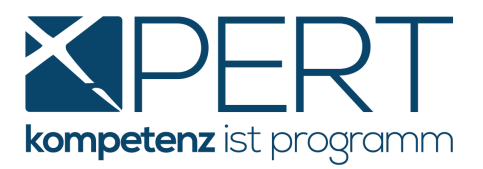

| medix-Abfrage                                                                                   |                                                                                                    |     |                                                                                                    | $\checkmark$ |
|-------------------------------------------------------------------------------------------------|----------------------------------------------------------------------------------------------------|-----|----------------------------------------------------------------------------------------------------|--------------|
| SkyMinder Firmensuche 26.11.2020 FL: Plastitomax, LC: ITA                                       |                                                                                                    |     |                                                                                                    |              |
|                                                                                                 | ) []                                                                                                    |     | Folgeabfragen                                                                                                    |              |
| Suchtext eingeben                                                                               | e                                                                                                    |     | PLASTITOMAX SRL<br>CrifNumber: ITA501040AS0001<br>Tax code: 0444440061<br>VAT code: 0444440061<br>PLASTITOMAX SRL<br>CrifNumber: ITA501040AL8001<br>Tax code: 0444440061<br>VAT code: 0444440061 |              |
| Name                                                                                            | Anbieter                                                                                                    |     |                                                                                                    |              |
| Anschrift                                                                                       | Registernummern                                                                                                    | · · |                                                                                                    |              |
| PLASTITOMAX SRL                                                                                 | CRIF S.p.A.: SPV1L                                                                                                    |     |                                                                                                    |              |
| Registered Address<br>VIA PIANODARDINE 25, 83100 AVELLINO, Italy<br>83100 AVELLINO<br>ITA Italy | CrifNumber: ITA501040AS0001<br>Tax code: 04444440061<br>VAT code: 04444440061<br>Province chamber of commerce and REA<br>code: mi 10001 |     |                                                                                                    |              |
| PLASTITOMAX SRL                                                                                 | CRIF S.p.A.: SPV1L                                                                                                    |     |                                                                                                    |              |
| Registered Address<br>VIA TORINO 32, 20123 MILANO, Italy<br>20123 MILANO<br>ITA Italy           | CrifNumber: ITA501040AL8001<br>Tax code: 0444440061<br>VAT code: 0444440061<br>Province chamber of commerce and REA<br>code: mi 10001   |     |                                                                                                    |              |
|                                                                                                 |                                                                                                    |     |                                                                                                    |              |

| 📩 medix-Abfrage                                                                                                    |                                                                                                    | $\sim \wedge \otimes$ |
|----------------------------------------------------------------------------------------------------|----------------------------------------------------------------------------------------------------|-----------------------|
| SkyMinder Firmensuche 26.11.2020 F<br>Eingabemaske Ergebnis Folgeabfrager                                                                                                    | E: Plastitomax, LC: ITA                                                                                                    |                       |
| Ihre Abfrage hat 2 Ergebnisse für eine Folgeabfrage                                                                                                    | : gebracht.                                                                                                    |                       |
| Ergebnisse<br>PLASTITOMAX SRL<br>CrifNumber: ITAS01040A50001<br>Tax code: 0444440061<br>VAT code: 0444440061<br>PLASTITOMAX SRL<br>CrifNumber: ITA501040AL8001<br>Tax code: 0444440061<br>VAT code: 0444440061 | Abfragen Abfrage Skyminder-Auszug PLASTITOMAX SRL CrifNumber: ITA501040AL8001 Wählen Sie jetzt einen Abfragetyp. CrifNumber: ITA501040AL8001 |                       |

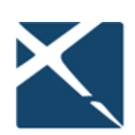

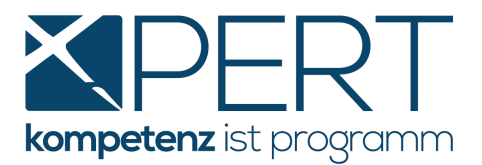

Wählen Sie anschließend das gewünschte **Produkt,** die **Sprache** sowie den Grund der Abfrage aus und klicken Sie auf **Abfrage starten**:

| 🚖 medix-Abfrage                                                                                                    | $\sim \sim \propto$ | ) |
|----------------------------------------------------------------------------------------------------|---------------------|---|
| Folgeabfrage: Skyminder-Auszug<br>PLASTITOMAX SRL<br>VIA TORINO 32<br>20123 MILANO<br>CrilNumber: ITAS01040AL8001<br>Tax code: 0444440061<br>VIX code: 04444440061<br>Province chamber of commerce and REA code: mi 10001                                                                                                    | ſ                   |   |
| Optionale- und Übernahmefelder anzeigen       image: constraint of the second second sec | ·                   |   |
| Sie können hier einen Ordner wählen und einen Freitext angeben:         Wird gespeichert in Ordner: 'nicht zugeordnet'       Ordner ändern         Ordner andern       ①                                                                                                    | ] 0 ☐               |   |
| Abfrage starten > <u>Abbrechen</u>                                                                                                    | × <                 |   |

# Info: Bitte beachten Sie, dass nicht in jedem Land alle Produkte/Sprachen zur Verfügung stehen.

Je nach gewünschtem Produkt erhalten Sie anschließend das entsprechende Abfrageergebnis, welches Sie in gewohnter Weise mittels **Importieren und schließen** in den Akt speichern können. Sofern die notwendigen Einstellungen (Leistungsdefinition etc.) in **XPERT** vordefiniert sind, wird nicht nur das Abfrageergebnis im Akt gespeichert, sondern auch gleich die entsprechende Leistung (optional samt Barauslagen) erfasst.

| zurok StyvMinder Auszug 26.11.2020 FL: PLASTITOMAX SRL, FN: mi10001, UN: 04444440061, AI: ITAS01040AL8001, LC: ITA<br>getemarke Egebra: Folgeabragen Kosten  Contrast Egebra: Folgeabragen Kosten  Contrast Egebra: Folgeabragen Kosten  Contrast Egebra: Folgeabragen Kosten  SkyV2750001208502 REPORT TYPE: SLIM REPORT DATE / TIME Nov 26, 2020 / 4:11:56 PM SERVICE: ONLINE  DENTIFICATION  Company Rane PLASTITO MAX SRL Legal Fom Limited Company Einited Company Einite Einited Company Einite Einited Company Einite Einited Company Einite Einited Company Einite Einited Einite Einite Einite Einite Einite Einite Einite Einite Einit |                                                                                                    |                                                                                        |                                      |                                       |              |
|----------------------------------------------------------------------------------------------------|----------------------------------------------------------------------------------------------------|----------------------------------------------------------------------------------------|--------------------------------------|---------------------------------------|--------------|
| pagetermize       Totgezothragen       Kosten         Image: Control Details       Image: Control Details       Image: Control Details         Order Details       SkyWinder         Order Details       SkyZ2750001208502       REPORT TYPE:         SkyMinder       Nov 26, 2020 / 4:11:56 PM       SERVICE:         OnLine       Image: Control Details         ORDER NUMBER       SKY22750001208502       REPORT TYPE:         DATE / TIME       Nov 26, 2020 / 4:11:56 PM         SERVICE:       ONLINE         Image: Details       SERVICE:         OPECR NUMBER       SERVICE:         Image: Details       SERVICE:         Image: Details       Service:         Image: Details       Service:         Image: Details       Service:         Image: Details       Service:         Image: Details       Service:         Image: Details       Service:         Image: Details       Service:         Image: Details       Service:         Image: Details       Service:         Image: Details       Service:         Image: Details       Service:         Image: Details       Service:         Image: Details       Service: <tr< th=""><th><sup>zurück</sup> SkyMinder Auszug 26.11.2</th><th>2020 FL: PLASTITOMAX SRL, FN: r</th><th>mi10001, UN: 0444444006<sup>.</sup></th><th>1, SI: 04444440061, AI: ITA501040AL80</th><th>001, LC: ITA</th></tr<>                                                                                                    | <sup>zurück</sup> SkyMinder Auszug 26.11.2                                                                                                    | 2020 FL: PLASTITOMAX SRL, FN: r                                                        | mi10001, UN: 0444444006 <sup>.</sup> | 1, SI: 04444440061, AI: ITA501040AL80 | 001, LC: ITA |
| Skylinder         Skylinder         Skylinder         Order Details         ORDER NUMBER         DATE / TIME         Skylinder         Skylinder                                                                                                    | abemaske Ergebnis Folgeabfrager                                                                                                    | Kosten                                                                                 |                                      |                                       |              |
| 26. 11. 2020 - Skylkinder<br>26. 11. 2020 - Skylkinder<br>Order Details<br>ORDER NUMBER<br>DATE / TIME<br>BUSINESS HIGHLIGHTS<br>IDENTIFICATION<br>Company Name<br>PLASTITO MAX SRL<br>Legel form<br>Limited Liability Company/<br>Limited Company<br>Private Limited Company<br>May 03, 1972                                                                                                    | 🖶 🕀 🔿 📶 🕶 🛶                                                                                                    | 究日日 🖂 🗗 🔒 🗋                                                                            |                                      |                                       |              |
| 26.11.2020 - Skyllinder<br>Skyllinder<br>Order Details<br>ORDER NUMBER<br>DATE / TIME SKY2Z750001208502<br>DATE / TIME SLIM REPORT<br>Nov 26, 2020 / 4:11:56 PM REPORT TYPE: SLIM REPORT<br>ONLINE<br>SERVICE: ONLINE<br>SERVICE: ONLINE<br>Company Name<br>PLASTITOMAX SRL<br>Light Fom<br>Limited Liability Company/<br>Limited Company<br>May 03, 1972                                                                                                    | Suchtext eingeben                                                                                                    |                                                                                        |                                      |                                       |              |
| SkyMinder         Order Number         Date / time         Nov 26, 2020 / 4:11:56 PM         REPORT TYPE:         SERVICE:         ONLINE                                                                                                    | 26.11.2020 - SkyMinder                                                                                                    |                                                                                        |                                      |                                       |              |
| SkyMinder         Order Details         ORDER NUMBER       SKY22750001208502       REPORT TYPE:       SLIM REPORT         DATE / TIME       Nov 26, 2020 / 4:11:56 PM       SERVICE:       ONLINE         Image: Comparison of the structure of the structure of th                                                                                                    | $\frown$                                                                                                    |                                                                                        |                                      |                                       |              |
| Order Details       SKY22750001208502       REPORT TYPE:       SLIM REPORT         DATE / TIME       Nov 26, 2020 / 4:11:56 PM       SERVICE:       ONLINE         Image: Company Management of the service of the service of the ser                                                                                                    | SkyMinder                                                                                                    |                                                                                        |                                      |                                       |              |
| ORDER NOMBER     SK12//30001/0050/2     REPORT ITPE:     SLIMIREPORT       DATE / TIME     Nov 26, 2020 / 4:11:56 PM     SERVICE:     ONLINE       IDENTIFICATION     Economy     Economy     Italy       Company Mane     Country     Italy       Local name     PLASTITO MAX SRL     Italy       Legal Form     BayMonder Legal Form     Incorporation Date       Limited Cability Company/<br>Limited Company     Private Limited Company     May 03, 1972                                                                                                    | Order Details                                                                                                    | 01/1/22750004200502                                                                    |                                      |                                       |              |
| Image: Second system       Country         Company Name       Country         Company Name       Country         Local name       Italy         Local name       PLASTITO MAX SRL         Local name       PLASTITO MAX SRL         Limited Liability Company/<br>Limited Company       StyMinder Legal Form<br>Private Limited Company       Incorporation Date<br>May 03, 1972         Registered Address       Stymage Second Second                                                                                                    | ORDER NUMBER                                                                                                    | SKY22/50001208502                                                                      | REPORT TYPE:                         | SLIM REPORT                           |              |
| BUSINESS HIGHLIGHTS         Country Mane         Country Mane         Company Mane       Country         PLASTITOMAX SRL       Italy         Local name         PLASTITO MAX SRL         Limited Liability Company/<br>Limited Company       StyMinder Legal Form<br>Private Limited Company       Incorporation Date<br>May 03, 1972         Registered Address       Country       Country                                                                                                    | DATE / TIME                                                                                                    | Nov 26, 2020 / 4:11:56 PM                                                              | SERVICE.                             | UNLINE                                |              |
| IDENTIFICATION Company Name PLASTITOMAX SRL Least name PLASTITO MAX SRL Limited Liability Company/ Limited Company Registered Address                                                                                                    | DATE / TIME                                                                                                    | Nov 26, 2020 / 4:11:56 PM                                                              | SERVICE.                             | UNLINE                                |              |
| Company Name Company Name Country Italy Italy Country Italy Country Ital   | & BUSINESS HIGH                                                                                                    | Nov 26, 2020 / 4:11:36 PM                                                              | SERVICE.                             | UNLINE                                |              |
| Italy       Italy       Least name       PLASTITO MAX SRL       Laget Form       Limited Liability Company/<br>Limited Company       Private Limited Company       May 03, 1972                                                                                                    |                                                                                                    | NOV 26, 2020 / 4:11:56 PM                                                              | SERVICE.                             | UNLINE                                |              |
| Local name       PLASTITO MAX SRL       Legal Form     SkyMinder Legal Form       Limited Liability Company/<br>Limited Company     Private Limited Company       Registered Address                                                                                                    |                                                                                                    | NOV 26, 2020 / 4:11:56 PM                                                              | SERVICE.                             | Country                               |              |
| Legal Form         StyMinder Legal Form         Incorporation Date           Limited Liability Company/<br>Limited Company         Private Limited Company         May 03, 1972                                                                                                    | BUSINESS HIGH     IDENTIFICATION     Company Mane     PLASTITOMAX SRL                                                                                                  | NOV 26, 2020 4:11:56 PM                                                                | SERVICE.                             | Country<br>Italy                      |              |
| Limited Liability Company/ Private Limited Company May 03, 1972 Limited Company Registered Address                                                                                                    | BUSINESS HIGH     IDENTIFICATION     Company Mane     PLASTITO MAX SRL     Local name     PLASTITO MAX SRL                                                             | NOV 25, 2020 4:11:55 PM                                                                | SERVICE.                             | Country<br>Italy                      |              |
| Registered Address                                                                                                    | BUSINESS HIGH     IDENTIFICATION     Company Mane     PLASTITOMAX SRL     Local name     PLASTITO MAX SRL     Logal Form                                               | NOV 26, 2020 4:11:56 PM                                                                | SERVICE.                             | Country<br>Italy                      |              |
|                                                                                                    | BUSINESS HIGH     IDENTIFICATION     Company Mane     PLASTITOMAX SRL     Local name     PLASTITO MAX SRL     Logi Form     Limited Liability Company/ Limited Company | Nov 26, 2020 4:11:56 PM<br>HLIGHTS<br>Skyllinder Legal Form<br>Private Limited Company | Incorporation Date May 03, 1972      | Country<br>Italy                      | Ĩ            |

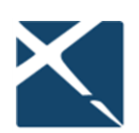

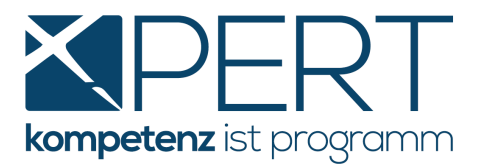

# 4. <u>Wichtige Informationen zu CRIF Abfragen</u>

Bitte beachten Sie die nachfolgenden wichtigen Informationen zu Unternehmens- und Personenauskünften:

#### Allgemeine Informationen

Wir empfehlen Ihnen dringend, vor Einleitung etwaiger Verfahrensschritte oder Unterlassung selbiger, die Abfrageergebnisse vollinhaltlich in Ihre Entscheidungsfindung einfließen zu lassen. Dies gilt insbesondere für die Ampelkennzeichnung in allen Abfragen, die als grobe Einschätzung am Anfang des Abfrageergebnisses angezeigt wird. Hier gilt es zu berücksichtigen, dass die oben gezeigte Ampelfarbe die schlechteste aller Einzelbewertungen in der Entscheidungsmatrix darstellt und so auf die Notwendigkeit der näheren Prüfung durch den Sachbearbeiter hinweist. So könnte beispielsweise eine aufgrund der Verlegung des Firmensitzes anders lautende Adresse zu einer "gelben Subampel" und damit zu einem "gelben Gesamtergebnis" führen. Ebenso muss ein "rotes Gesamtergebnis" nicht per se eine negative Gesamtbeurteilung darstellen.

#### Hinweis zum Credit Check Business (CCB)

Wenn zum beauskunfteten Unternehmen keine negativen Zahlungserfahrungen vorliegen, wird das im CCB angezeigte "Limit für Einzelhöchstkredit" extrem konservativ aufgrund eines statistischen Modells berechnet, in welches die im Abfrageergebnis angeführten Bilanzwerte nicht mit einfließen. Wir empfehlen Ihnen daher, für die anlassbezogene Entscheidungsfindung (ob bspw. ein Mandant angenommen wird oder nicht; Bestimmung der Klagssumme etc.) unbedingt die Bilanzdaten (Gewinn, Eigenkapitalquote, etc.) zu prüfen. Der als "CRIF Limit für Einzelhöchstkredit" angezeigte Wert ist prinzipiell für Kreditrückversicherer angedacht und drückt eine fast an 100% grenzende Wahrscheinlichkeit aus, einen Kredit einbringlich machen zu können.

#### Hinweis zum Collection Check

Wenn zur beauskunfteten Person keine negativen Zahlungserfahrungen vorliegen, wird die Wahrscheinlichkeit, ob ein aushaftender Betrag einbringlich gemacht werden kann, aufgrund eines allgemein gültigen, nicht personenabhängigen statistischen Modells berechnet. Ein "rotes Ampelergebnis" muss also nicht per se bedeuten, dass die Betreibung der offenen Forderung aussichtslos ist. Wir empfehlen Ihnen unbedingt zu prüfen, ob es Firmenbeteiligungen oder andere Vermögenswerte gibt, bevor eine abschließende Entscheidung über weitere Betreibungsschritte getroffen wird. Informationen zu Firmenbeteiligungen finden Sie am Ende des Abfrageergebnisses.

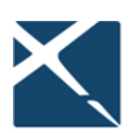